# Reference Manual of DAQ-Card for DASYLab

| Author :  | <anold, albert=""></anold,> |
|-----------|-----------------------------|
| Date :    | 20/June/2003                |
| Version : | 1.1                         |

# Index

| 1 | DASYLab Introduction                  | 3  |
|---|---------------------------------------|----|
|   | 1.1 Product list for DASYLab          | 4  |
|   | 1.2 DAQ driver & DASYLab              | 5  |
|   | 1.3 DAQ-card driver installation      | 6  |
|   | 1.3.1 PCI-card driver installation    | 6  |
|   | 1.3.2 ISA-card driver installation    | 6  |
| 2 | Driver installation and setup         | 14 |
|   | 2.1 DASYLab Driver installation       | 15 |
|   | 2.2 Driver selection                  | 18 |
|   | 2.3 Hardware setup                    | 20 |
|   | 2.3.1 Auto Searching the PnP cards    | 20 |
|   | 2.3.2 Setting the non-PnP cards       |    |
| 3 | Analog Input module                   |    |
|   | 3.1 Master Slave Mode                 | 33 |
|   | 3.2 Multi-Speed Module                | 36 |
|   | 3.3 Demonstration                     | 37 |
| 4 | Analog Output module                  |    |
|   | 4.1 Analog Output Introduction        | 44 |
|   | 4.2 Demonstration                     | 45 |
| 5 | Digital Input/Output module           | 49 |
|   | 5.1 Digital I/O Introduction          | 49 |
|   | 5.2 Demonstration                     | 50 |
| 6 | Programmable Digital Output/Input     | 54 |
|   | 6.1 Programmable digital Output/Input | 54 |
|   | 6.2 Demonstration                     | 55 |

# **1 DASYLab Introduction**

**DASYLab** is a popular Easy-To-Use Software in Data Acquisition System with all kinds of interface connected to the hardware, such as RS232, RS485, RS422, USB, Parallel port, ISA bus and PCI bus, etc. Furthermore, various function modules for measurement and control are supplied by DASYLab. For DAQ card (in PCI and ISA bus) solution, user only needs to install corresponding drivers from ICP DAS. Thus DAQ interface cards can be applied to the environment of measurement and control using DASYLab. The following is a part of application interface by DasyLab and the bundled driver.

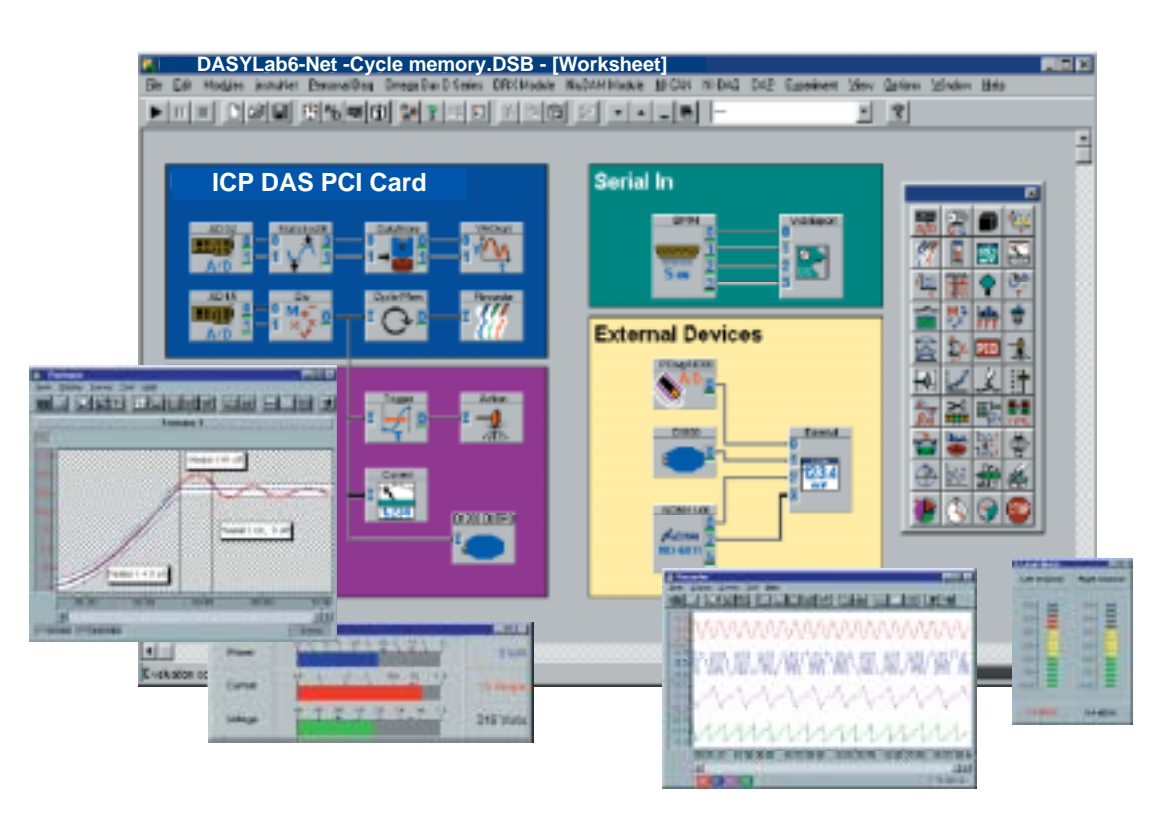

**DASYLab Software** 

# 1.1 Product list for DASYLab

The following table shows the current supported products of PCI and ISA DAQ cards for DASYLab Software. It includes Multifunction boards, AD/DA boards, and digital I/O boards. Every board has its own specifications and functions. If user needs to know more information about DAQ cards, please go to the website (<u>www.icpdas.com</u>) to download the related document to understand their full capability and specification.

| Туре                          | Input/Output                        | Card Model                                                                                                    |
|-------------------------------|-------------------------------------|----------------------------------------------------------------------------------------------------|
| PCI-BUS                       | Analog Input, Analog Output,        | PCI-1602F/PCI-1602                                                                                                    |
| Multifunction                 | Digital Input, and Digital          | PCI-1802L/H,PCI-1800L/H                                                                                                    |
| Boards                        | Output                              | PCI-1202L/H PCI-1002L/H                                                                                                    |
| PCI-BUS A/D,D/A               | Analog Input and Analog             | PISO-813                                                                                                    |
| Boards                        | Output                              | /PIO-DA16/PIO-DA8/PIO-DA4                                                                                                    |
| PCI-BUS Digital<br>I/O Boards | Digital Input and Digital<br>Output | PCI-P16R16/PCI-P8R8/<br>PIO-D144/PIO-D96/PIO-D64/PI<br>O-D56/PIO-D48/PIO-D24/PISO<br>-725/PISO-730/PISO-730A/PIS<br>O-C64/PISO-P64/PISO-P32C3<br>2/PISO-P32A32/PISO-P8R8/PI<br>SO-P8SSR8AC/PISO-P8SSR8<br>DC |
| ISA-BUS                       | Analog Input, Analog Output,        | A-8111, A-812PG,                                                                                                    |
| Multifunction                 | Digital Input, and Digital          | A-821PGH/L, A-822PGH/L,                                                                                                    |
| Boards                        | Output                              | A-823PGH/L, A-826PG,                                                                                                    |
| ISA-BUS A/D,D/A               | Analog Input and Analog             | A-626/628, ISO-813,                                                                                                    |
| Boards                        | Output                              | ISO-DA8/16, ISO-AD32H/L                                                                                                    |
| ISA-BUS Digital<br>I/O Boards | Digital Input and Digital<br>Output | P16R16DIOI/P8R8DIO/<br>DIO-144/DIO-96/DIO-64/DIO-4<br>8/DIO-24/ISO-730/ISO-C64/IS<br>O-P32C32/ISO-P64/P16R16DI<br>O/P8R8DIO/                                                                                 |

Note: DASYLab would not function properly, if the correct driver provided by hardware manufacturer is not installed.

# 1.2 DAQ driver & DASYLab

The architecture of a DASYLab application is shown below. The driver bridges the software program and the hardware.

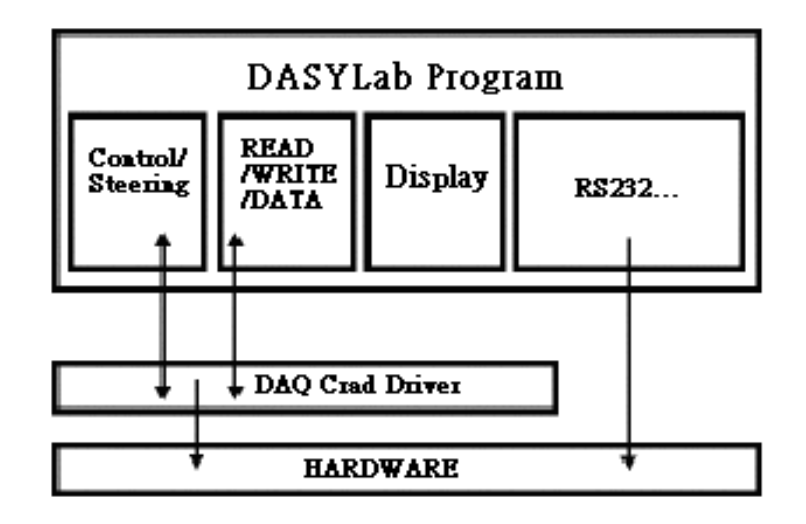

Among other things, this structure, made possible by the simple adaptation to individual tasks, may be in the form of individual modules for different data acquisition boards. In this sense, the DAQ driver controls the equipment for measurement and data acquisition in an exchangeable component of the structure.

The user interface of DASYLab is symbol-oriented and makes a simple task definition by interconnecting modules in a worksheet. The hardware is represented by special modules such as other necessary system components, which are individually configurable as required. And the hardware module is a definitely required element in DASYLab applications.

## 1.3 DAQ-card driver installation

#### 1.3.1 PCI-card driver installation

- 1. Firstly, you need to install the software driver onto your operation system.
- 2. PCI DAQ card normally support PnP function, but the Windows NT system don't support PnP function. So you only need to install the software driver for Windows NT system.
- For Windows 95/98/2000 system, the system will automatically detect the device, and you need to select correct PnP information file(\*.inf) depending on your device. The detail procedure is demonstrated in the PnPInstall.pdf which can be downloaded from ICP DAS website: <u>http://www.icpdas.com/download/pci/index.htm</u> or product CD (For example : D:\NAPDOS\PCI\MANUAL).

#### 1.3.2 ISA-card driver installation

- 1. Firstly, you need to install software driver onto your operation system.
- For Windows 95/98/NT system, you only need to install the software driver due to ISA DAQ card normally do not support PnP function.
- 3. For Windows 2000 system, there are some ISA DAQ cards( Refer to the following table ) provide the PnP function by manual added device in the control panel. The detail procedure is demonstrated in the PnPInstall.pdf, which can be downloaded from ICP DAS website: <u>http://www.icpdas.com/download/pci/index.htm</u> or product CD (For example : D:\NAPDOS\PCI\MANUAL). You can also refer to the following steps to add device.

| Driver | Win95/98 | Wn2000 | WinNT | Card Model                         |
|--------|----------|--------|-------|------------------------------------|
| A8111  |          |        |       | A-8111                             |
| DIO    |          | PnP    |       | DIO-24/48/64/144/P8R8DIO/P16R16DIO |
| ISO    |          | PnP    |       | ISO-P32C32/C64/P64/730             |
| A626   |          |        |       | A-626/628                          |
| A812   |          |        |       | A-812PG                            |
| A821   |          | PnP    |       | A-821PGH/L                         |
| A822   |          | PnP    |       | A-822PGH/L                         |
| A823   |          | PnP    |       | A-823PGH/L                         |
| A826   |          | PnP    |       | A-826PG                            |
| ISO813 |          |        |       | ISO-813                            |
| AD32   |          |        |       | ISO-AD32H/L                        |
| ISODA  |          |        |       | ISO-DA8/DA16                       |

Step 1 : Click "Start -> Settings -> Control Panel" to open the control panel.

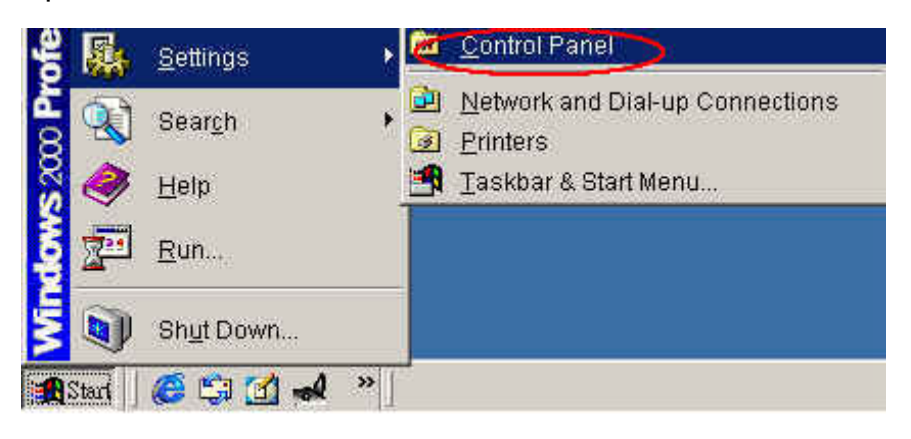

Step 2: Double-click the item "Add/Remove Hardware".

| St Control Panel                                                        |                      |                        |                       |                         | -10 × |
|-------------------------------------------------------------------------|----------------------|------------------------|-----------------------|-------------------------|-------|
| Fire Edit View Ferretes                                                 | Tianin Hegy          |                        |                       |                         | 112   |
| +=== - (1) @se                                                          | arch Carolders       | 3History   R           | S OF X I              | a III-                  | 10000 |
| Address 30 Control Panel                                                |                      |                        | * (PGa                | Norton Anti/Inu         | • 🖬 • |
| Control Panel                                                           | Accessbar            | Add(Remove<br>Hardware | dd/Renove<br>Programs | Administrative<br>Tools | *     |
| Add/Remove Hardware<br>Instalia, removes, and<br>troubleshoots hardware | BDE<br>Administrator | Dute/Time              | Display.              | Polder Optione          |       |
| Windows Updates<br>Windows 2000 Support                                 | Fonts                | Gares<br>Controllers   | Driterral<br>Options  | Keyboard                |       |
|                                                                         | 5                    | (Pen)                  | 24                    | 200                     | -     |
| Installs, removes, and troubleshoots                                    | a handware           |                        | 100000                |                         |       |

Step 3: Click the "Next >" button.

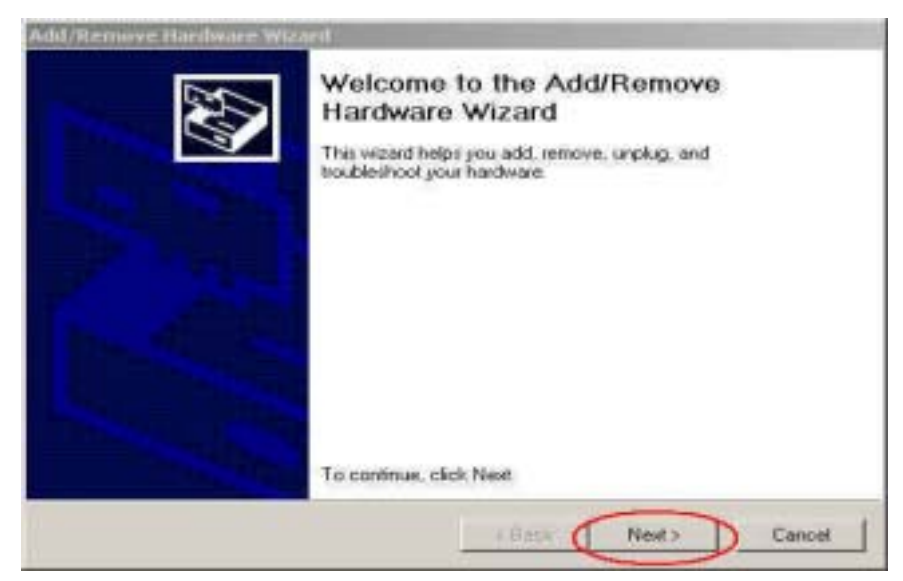

Step 4: Select the item "Add/Troubleshoot a device" and click the "Next > " button.

| Choose | a Hardware Task<br>ch hardware task do you want to perform?                                                              |
|--------|----------------------------------------------------------------------------------------------------|
| Sele   | ct the hardware tack you want to perform, and then click Next.                                                           |
| 0      | Add/Tocklenhoot a device<br>Proose this option if you are adding a new device to your computer give having               |
|        | Titheme getting a device working                                                                                         |
|        |                                                                                                    |
| 1      | Jninstall/Unplug a device<br>Shore this option to uninistal a device or to prepare the computer to unplug a<br>service.  |
| 6      | Jnimital/Unplug a device<br>Choose this option to uninetall a device or to prepare the computer to unplug a<br>sevice.   |
| C      | Jninstall/Unplug a device<br>Desire this option to uninetall a device or to prepare the computer to unplug a<br>service. |
|        | Jninstall/Unplug a device<br>Deare this option to uninistall a device or to prepare the computer to unplug a<br>service. |
|        | Jninstall/Unplug a device<br>Deare the option to uninetal a device or to prepare the computer to unplug a<br>service.    |

Step 5: Select the item "Add a new device" and click the "Next >"

| Theose a Hardware Device<br>Which hardware device do you wan                   | t to troubleshoot?                                                                 |
|--------------------------------------------------------------------------------|------------------------------------------------------------------------------------|
| The following hardware is already inn<br>with one of these devices, select the | failed on your computer. If you are having problem<br>device, and then click Next. |
| If you are attempting to add a device<br>device, and then click Next.          | and it is not shown below, select Add a new                                        |
|                                                                                |                                                                                    |
| Devices                                                                        |                                                                                    |
| Add a new device                                                               |                                                                                    |
| Add a new device<br>Phy and Flay Mantol<br>Standard Game Poit                  |                                                                                    |
| Add a new dovice                                                               |                                                                                    |
| Add a new dovice                                                               |                                                                                    |

Step 6: Select the item "No, I want to select the hardware from a list" and click the "Next >" button.

| Find New<br>Winds | Hardwars<br>we can alto c       | letect hardware               | that is not P | Tug and Play a | ampatible        | No.      |
|-------------------|---------------------------------|-------------------------------|---------------|----------------|------------------|----------|
| When and in       | Windows deb<br>stalls the corre | ects new hardv<br>sot driver. | vare, # check | a the current  | settings for the | e device |
| Dayo              | a want Windo                    | we to search fo               | i your new h  | ardveare?      |                  |          |
| C                 | Veo. search &                   | or new hardwar                | e             | 1000           |                  |          |
| 1                 | No, I want to                   | select the hard               | ware from a l |                |                  |          |
|                   |                                 |                               |               |                |                  |          |
|                   |                                 |                               |               |                |                  |          |
|                   |                                 |                               |               |                |                  |          |
|                   |                                 |                               |               |                |                  |          |
|                   |                                 |                               |               |                |                  |          |

Step 7: Select the item "Other device" and click the "Next >" button.

| Add/Itemove Hardware Wizard                                                       |               |
|-----------------------------------------------------------------------------------|---------------|
| Hardware Type<br>What type of hardware do you want to install?                    |               |
| Select the type of hardware you want to install.<br>Hardware types:               |               |
| Pote (COM & LPT) Printers                                                         | _             |
| Count ister and rank controller<br>Count ister and rank controller<br>Clack Next> | ≍l<br>DCancel |

Step 8: Click the "Have Disk" button.

| Add/Ramova Hardwore Wizard                                                                                                    |                                                                                                    |
|----------------------------------------------------------------------------------------------------|----------------------------------------------------------------------------------------------------|
| Select a Device Driver<br>Which driver do you want to a                                                                                  | ratal for this device?                                                                                     |
| Select the manufacturer at have a disk that contains the Manufacturer.                                                                   | d model of your hardware device and then click Next, If you he drive you want to install, click Have Disk. |
| IStandard IDE ATA/ATAPI cor<br>[Standard Infrared Port]<br>[Standard Modern Types]<br>[Standard port types]<br>[Standard system devices] | Standard Dual Channel PDI IDE Controller<br>Standard IDE/ESDI Hard Disk Controller                         |
|                                                                                                    | Have Disk.                                                                                                 |
|                                                                                                    | <back next=""> Cancel</back>                                                                               |

**Step 9:** Click the "**Browse**" button to select correct PnP information file(\*.inf) depending on your device and click the "**OK**" button.

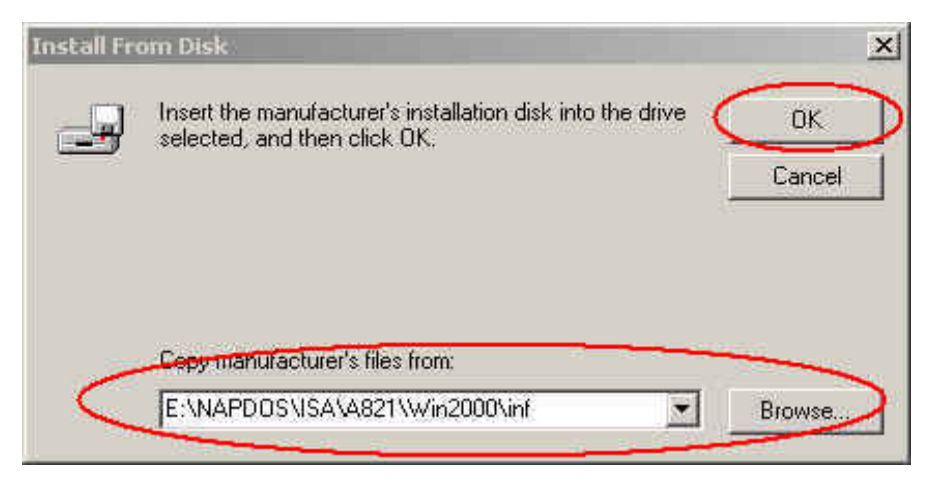

**Step 10:** Click the "**Next >**" button.

| Add/Remove Hardware.Wizard                                                                                                    | the state of the second second second second second second second second second second second second second se |                                                                                                    |
|----------------------------------------------------------------------------------------------------|----------------------------------------------------------------------------------------------------|----------------------------------------------------------------------------------------------------|
| Select a Device Driver<br>Which driver do you went to in                                                                            | nstall for this device?                                                                                        | So and a state of the state of the state of |
| Select the manufacturer an have a disk that contains the Manufacturers                                                              | d model of your hardware device and then cli<br>e driver you want to initial, click Have Disk.<br>Models:      | ok Next, If you                                                                                                    |
| Standard IDE ATA/ATAPI cor<br>Standard Infrared Potti<br>Standard Modern Typesi<br>Standard port typesi<br>Standard system devices) | Standard Dual Channel PDI IDE Controller<br>Standard IDE/ESDI Mard Disk Controller                             |                                                                                                    |
|                                                                                                    | -                                                                                                    | Have Disk                                                                                                    |
|                                                                                                    | < Back Next >                                                                                                  | Cancel                                                                                                    |

Step 11: Click the "OK" button to enter the device's settings.

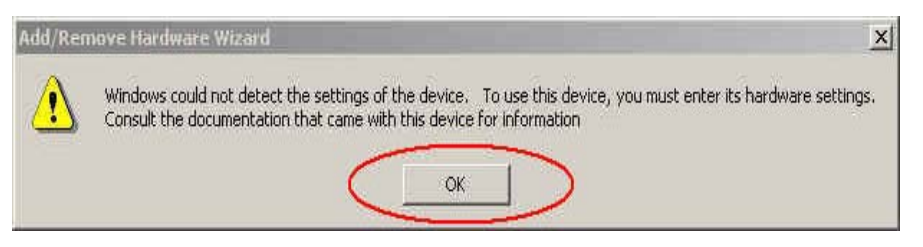

Step 12: Double-click on the "Input/Output Range" item to set device's resource.

| d New Hardware     | Wizard Properties        | ?              |
|--------------------|--------------------------|----------------|
| Resources          |                          |                |
|                    | 1 Device                 |                |
| Resource settings: | 1 & 100 M                |                |
| Resource type      | Range 7                  |                |
| Interrupt Floqu    | iest 7                   |                |
|                    |                          |                |
| Setting based on:  | Basic configuration 0000 |                |
|                    |                          |                |
|                    | 🔽 Use automatic settings | Change Setting |
| Conflicting device | ist:                     |                |
| No conflicts.      |                          | <u>_</u>       |
|                    |                          |                |
|                    |                          | ¥              |
|                    |                          |                |
|                    | OK                       | Cancel         |

**Step 13:** Select the input/output range value, and the value must match the setting of hardware device.

| edit Input/Output Range                                                                                               | ? ×                                             |
|----------------------------------------------------------------------------------------------------|-------------------------------------------------|
| Enter the input/output range you would like                                                                           | to set for this device.                         |
| You may either enter a specific range and th<br>will be automatically selected, or you may sel<br>up and down arrows. | e nearest valid range<br>lect a range using the |
| This resource is assigned to the following ch                                                                         | ild device(s):                                  |
| Value: 0220 - 022F                                                                                                    | >                                               |
| Conflict information                                                                                                  |                                                 |
| The setting you have chosen does not co<br>devices.                                                                   | nflict with any other                           |
| No devices are conflicting.                                                                                           |                                                 |
|                                                                                                    |                                                 |
|                                                                                                    | Conned                                          |
|                                                                                                    | Caricer                                         |

Step 14: Double-click on the "Interrupt Request" item to set IRQ number.

| esources                            |                             |                |
|-------------------------------------|-----------------------------|----------------|
| Unknow                              | n Device                    |                |
|                                     |                             |                |
| Resource settings                   | 5<br>                       |                |
| Input/Output                        | Range 0220 - 022F           |                |
| Interrupt Req                       | uest ?                      |                |
|                                     |                             |                |
| Setting based on:                   | I Pasio confiduration 0000  | 1              |
| beauty based on.                    | Thasic configuration bood.  |                |
|                                     |                             |                |
|                                     |                             |                |
|                                     | Use automatic settings      | Change Setting |
| Conflicting device                  | Use automatic settings      | Change Setting |
| Conflicting device                  | Use automatic settings      | Change Setting |
| Conflicting device<br>No conflicts. | Fill Use automatic settings | Change Setting |
| Conflicting device<br>No conflicts. | Fill Use automatic settings | Change Setting |
| Conflicting device<br>No conflicts  | Fill Use automatic settings | Change Setting |

**Step 15:** Select the IRQ value and the value must match the setting of hardware device.

| dit Interrupt                                       | Request                                                                         | <u>? ×</u>                                  |
|-----------------------------------------------------|---------------------------------------------------------------------------------|---------------------------------------------|
| Enter the interru                                   | upt request you would like to se                                                | t for this device,                          |
| You may either<br>will be automati<br>up and down a | enter a specific value and the r<br>ically selected, or you may selec<br>rrows. | nearest valid value<br>at a value using the |
| This resource is                                    | s assigned to the following child                                               | device(s):                                  |
| Value: 07                                           |                                                                                 | >                                           |
| - Conflict inform                                   | nation                                                                          |                                             |
| The setting y<br>devices.                           | ou have chosen does not confli                                                  | ict with any other                          |
| No devices                                          | are conflicting.                                                                |                                             |
|                                                     |                                                                                 |                                             |
|                                                     |                                                                                 |                                             |
|                                                     |                                                                                 | I                                           |

| Step | 16: | Click | the | " <b>OK</b> " | button | to | finish | the | settings | of | hardware. |
|------|-----|-------|-----|---------------|--------|----|--------|-----|----------|----|-----------|
|------|-----|-------|-----|---------------|--------|----|--------|-----|----------|----|-----------|

| ld New Hardware Wizar    | d Properties         |                | ? 3  |
|--------------------------|----------------------|----------------|------|
| Resources                |                      |                |      |
| Unknown Device           | 3                    |                |      |
| Resource settings:       |                      |                |      |
| Resource type            | Setting              |                |      |
| Input/Output Range       | 0220 - 022F<br>07    |                |      |
|                          |                      |                |      |
| Setting based on: Basic  | configuration 0000   |                | -    |
| E Us                     | e automatic settings | Change Setting | i    |
| Conflicting device list: |                      |                |      |
| No conflicts.            |                      |                |      |
|                          |                      |                |      |
|                          |                      |                | *    |
|                          |                      |                | vcet |

Step 17: Click the "Yes" button to assign the settings to the device.

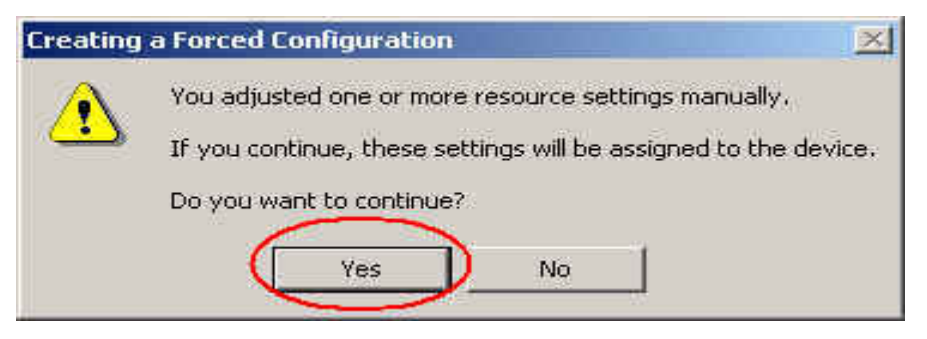

Step 18: Click the "Next >" button to install the driver.

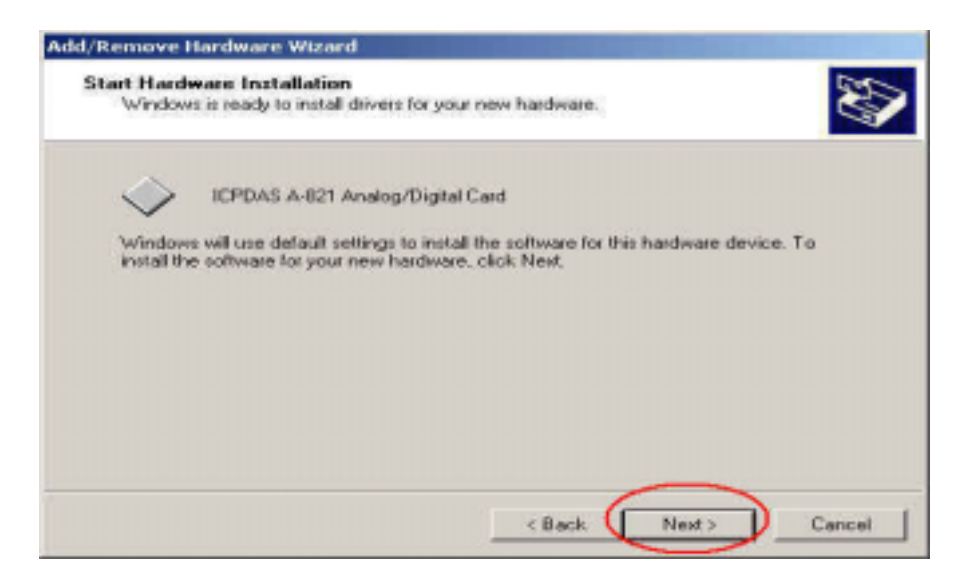

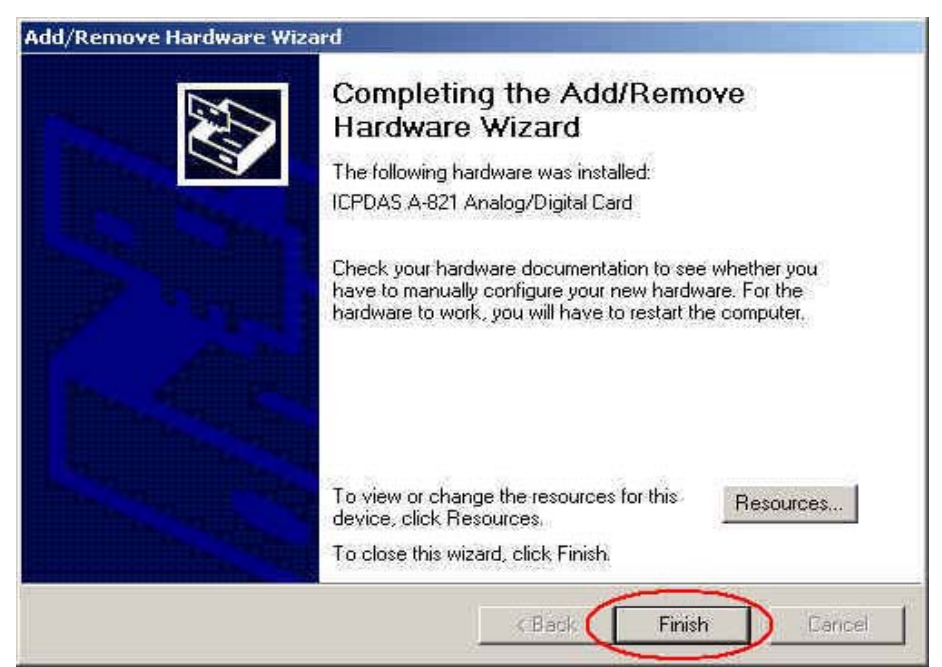

Step 19: Click the "Finish" button and the hardware has been installed.

Step 20: Click the "Yes" button to restart your computer now.

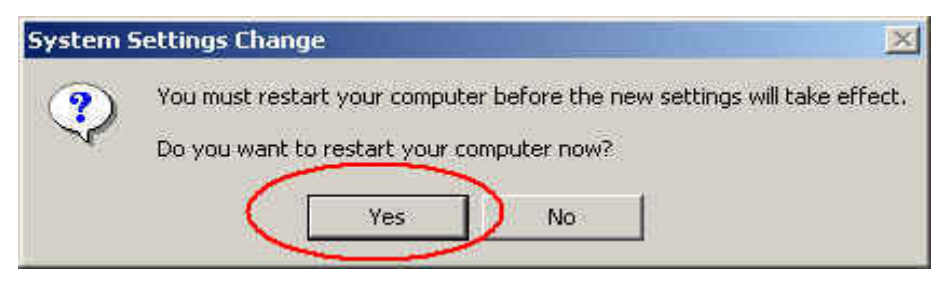

Step 21: Open the "Hardware -> Device Manager" and check if the device had been added.

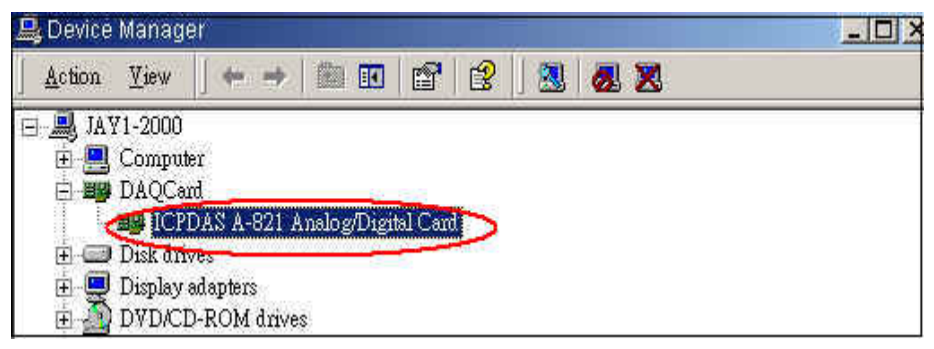

# 2 Driver installation and setup

DASYLab supports a wide range of data acquisition hardware from different vendors. You will typically need a different hardware driver for each data acquisition device. If you have more than one hardware driver installed on your system, for example, two different drivers are installed; you can only use one driver at a time. And that means you may switch among them using the select driver function when more than one hardware are needed. However, currently DASYLab only support one standard driver at a time. The driver of PCI type DAQ-card of ICPDAS product is MICPDAS.dll. Before using this driver, user needs to install the DAQ-card driver into operation system and this corresponding MICPDAS.dll driver will be established in the DASYLab software environment. The following section will demonstrate the installation procedure and how to use it at the first time.

# 2.1 DASYLab Driver installation

**Step 1:** Insert the driver setup disk into floppy or CD-ROM disk drive.

Step 2: Then click "Start" button in the task bar, and click "Run".

Step 3: Enter "A:\setup.exe" (the path depends on where the setup.exe is located, or E:\setup.exe).

| Run           | ? ×                                                                                                   |
|---------------|----------------------------------------------------------------------------------------------------|
| <u>7</u>      | Type the name of a program, folder, document, or Internet resource, and Windows will open it for you. |
| <u>O</u> pen: | A:\Setup.exe                                                                                          |
|               | OK Cancel <u>B</u> rowse                                                                              |

Step 4: Click "OK" to start the installation process. Then, an ICPDAS application logo will be shown for about three seconds. After that, a "Welcome" window pops up to prompt user to follow the installing steps.

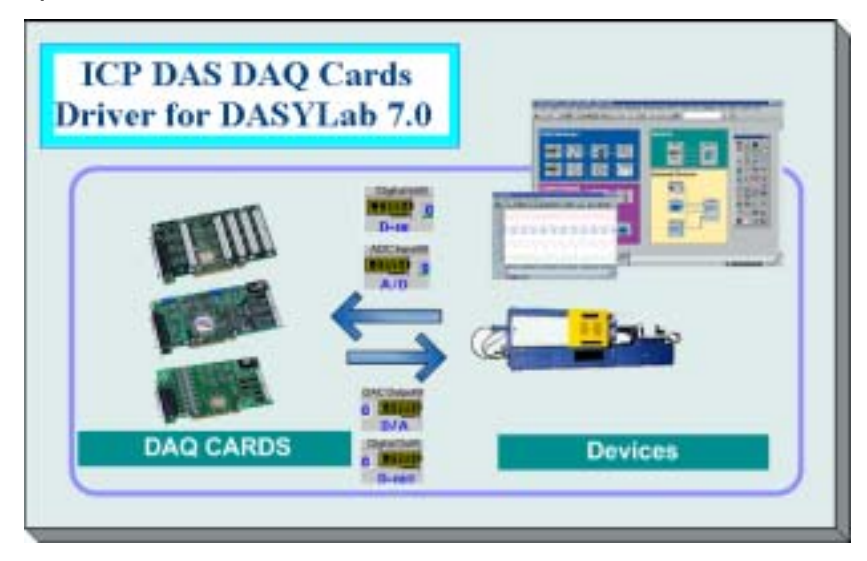

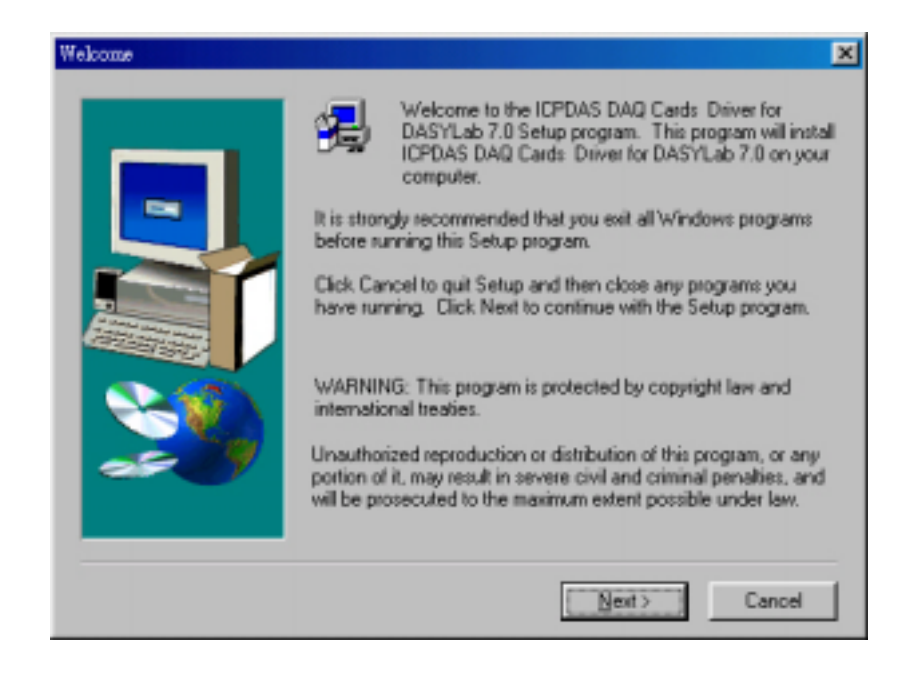

Step 5: Please click "Next>" button to go to the next step. Information will be displayed to help user to select a destination directory for installing ICPDAS driver into DASYLab software.

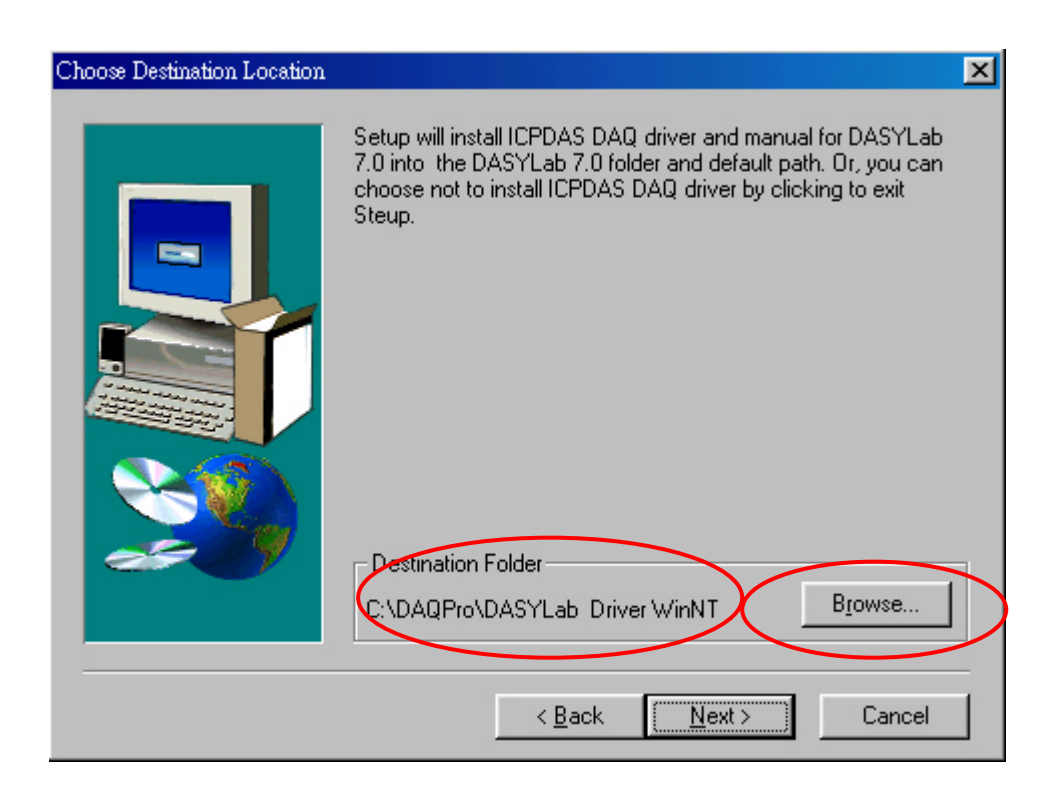

- Step 6: Choose the DASYLab path installed in your computer. The default path is "C:\DAQPro\DASYLab Driver Win2K", "C:\DAQPro\DASYLab Driver WinNT" or "C:\DAQPro\DASYLab Driver Win98". Users can use "Browser" button to select the other path.
- **Step 7:** When the working path of DASYLab is selected, please click "Next>" button and a driver installation confirmation window will be shown to allow user to check it again.

| Start Copying Files |                                                                                                    |
|---------------------|----------------------------------------------------------------------------------------------------|
|                     | The Driver Setup has enough information to start copying files. If<br>you want to review or change any setting, click Back.If you are<br>satisfied with the setting, click Next to begin copyingfiles.<br>Current Settings:<br>Cestination Directory:<br>C:\DAQPro\DASYLab Driver WinNT |
|                     | < <u>B</u> ack <u>Next</u> > Cancel                                                                                                    |

Step 8: If everything is correct, please click "Next>" button to start the driver installation procedure. When the driver is installed successfully into the system, a setup complete window pops up and wait for user to click "Finish" button to complete the setup process.

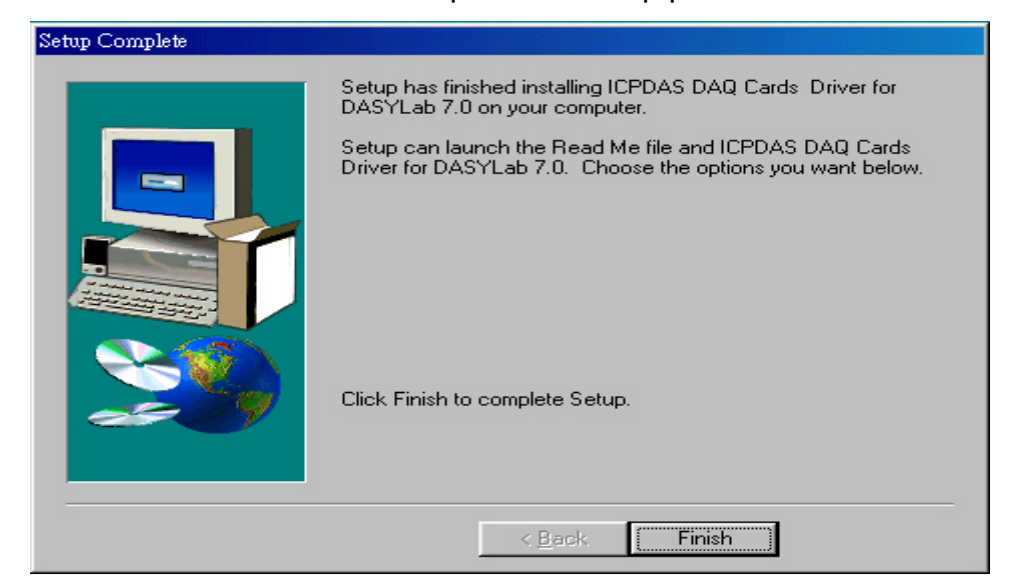

## 2.2 Driver selection

When user has installed ICPDAS driver into DASYLab, the next step is to import driver into your system, which is called "Select Driver". Here, a step-by-step procedure is demonstrated regarding how to setup ICPDAS driver in DASYLab software environment.

Step 1: At the beginning, user needs to open DASYLab software. Choose "Select Driver" from the "Experiment menu".

| me) - [Worksh  | eet]           |         |             |        |           |        |
|----------------|----------------|---------|-------------|--------|-----------|--------|
| atascan-Module | Experiment     | View    | Options     | Window | Help      |        |
| 8 3%           | Start<br>Stop  |         | F5<br>CtrlH | -F5    | Ē         | 2<br>T |
|                | Pause          |         | Ctrl+       | -F6    |           |        |
|                | Start/Stop     |         |             |        |           |        |
|                | Remote Control |         |             |        |           |        |
| _              | Auto Star      | -       |             |        | _         |        |
| $\epsilon$     | Select Dri     | ver     |             |        | $\supset$ |        |
| -              | Hardware       | : Setup |             | _      |           |        |
|                | Experimer      | nt Setu | p           |        |           |        |
|                | Time Base      | e Setup |             |        |           |        |
|                | Serial Dev     | /ices   |             |        |           |        |

Step 2:All installed drivers are presented in the Select Driver Window. Please choose "ICPDAS DAQ Cards Driver", which is the DASYLab driver for ICPDAS DAQ cards. Then Click "OK" button in the dialog to confirm the selection.

| Select Driver                                                               | ×      |
|-----------------------------------------------------------------------------|--------|
| Installed Drivers                                                           | ОК     |
| DataScan 7xxx Series                                                        |        |
| DEMO (no Hardware)                                                          | Cancel |
| ICPDAS DAQ Cards Driver                                                     |        |
| SoundDriver                                                                 | Help   |
| Select the driver you want to have loaded the next time the program starts. |        |

**Step 3:** Then, a note on usage window is displayed to hint user to restart DASYLab software to take effect the changing configuration. Please click "OK" button to exit and restart DASYLab. DASYLab will load the driver after restart the DASYLab program. Then, user can apply this driver as a general DASYLab DAQ interface to communicate with the hardware system.

| A note on | usage 🛛 🔀                                                                  |
|-----------|----------------------------------------------------------------------------|
| ٩         | You must finish and restart the program now for the change to take effect. |
|           | ОК                                                                         |

## 2.3 Hardware setup

#### 2.3.1 Auto Searching the PnP cards

When driver is successfully imported to the development environment, the next step is to search the hardware DAQ card installed in your computer system.

Step 1: Open "Hardware Setup..." dialog in the "Experiment" menu, as shown below.

| me) - [Worksb  | cet]                     |          |             |        |      |  |
|----------------|--------------------------|----------|-------------|--------|------|--|
| atascan-Module | Experiment               | liew     | Options     | Window | Help |  |
| 8%             | <del>Start</del><br>Stop |          | F5<br>Ctrl- | +F5    |      |  |
|                | Pause                    |          | Ctrl-       | +F6    |      |  |
|                | Start/Stop               | o at Tin | ne          |        |      |  |
|                | Remote C                 |          |             |        |      |  |
|                | Auto Star                | t        |             |        |      |  |
|                | Select Dri               | ver      |             |        |      |  |
| (              | Hardware                 | Setup    |             |        |      |  |
|                | Experimer                | nt Setu  | p           |        |      |  |
|                | Time Base                | e Setup  |             |        |      |  |
|                | Serial Dev               | ices     |             |        |      |  |
|                |                          |          |             |        |      |  |

Step 2: Then, a hardware setup assistant window is shown. This will help users to select "Hardware mode (online)" or "Simulation mode (offline)". Choose "Hardware mode" and select the option of "search for data acquisition hardware". Then click "Setup" button to start searching ICPDAS DAQ cards installed in your PC.

#### Note:

However, DASYLab provides two measurement modes for application, which are the hardware mode and the simulation mode. The former is only available if all needed components of ICPDAS driver and the corresponding driver are properly installed. Otherwise, the following error message will be shown, "The required driver DLL named MICPDAS.dll was not found or invalid". It means you can only use the DASYLab driver in simulation (offline) mode". The second one is the simulation mode, where DASYLab is working on measurement and control for simulated DAQ cards. In this mode, the received data are generated by the PC without accessing the actual hardware system. All of available functions in DASYLab can be used to process and control these generated data. It is very useful for testing between software and hardware system. When user selects the simulation mode, DASYLab will display a hint message, "You are using the Simulation Mode (offline)", for confirming your working mode.

| Hardware setup - assistant                                                                                                    | ×                       |
|----------------------------------------------------------------------------------------------------|-------------------------|
| Please select either simulation mode (offine) or hardware<br>mode (online)<br>• Hardware mode (online)<br>• Hardware mode (online)<br>• Simulation mode (online)<br>Initial configuration :<br>• Last setup<br>• Search for data acquisition hardware<br>• Let driver choose unit inter-expression marchware<br>• This mode uses your PC data acquisition<br>hardware.<br>The driver searches for available data acquisition<br>hardware in your PC environment. | Setup<br>Cancel<br>Help |

Step 3: If you select the hardware mode, the program starts to search cards plugged in the PC after clicking "setup" button. For example, in the demo there are two boards, which are PCI-1602 and PCI-1602F. The first board is PCI-1602 with ID:0 and the second one is PCI-1602F with ID:1. According to this, DASYLab firstly finds the PCI-1602 ID:0 card (ID Number is 0) and shows the information in the window. At this time, user must make sure if the current board detected is the first board in the PC or not. In the demo, PCI-1602 card is the first board in the system. Therefore, please click "Yes, card is used" button to confirm and save setting into DASYLab. If the message shown in the window is not the current board installed in the system, please click "Refuse" button to decline the setup process and continue to find the next board.

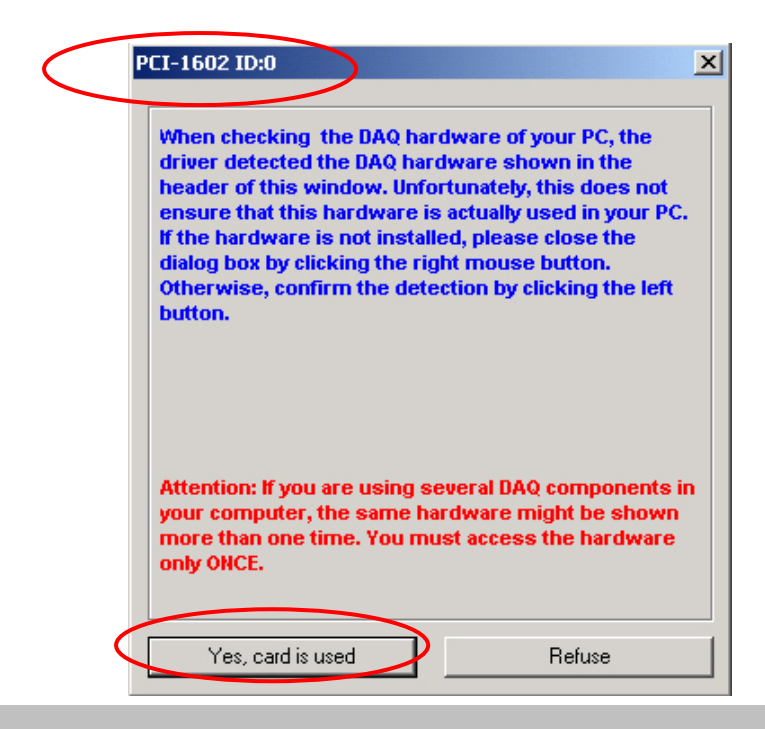

#### Attention:

The programming interface for the hardware relies on a unique Identification number, called ID Number. In the hardware mode, the driver detects all DAQ hardware boards automatically. To ensure the search process will work properly for each type of hardware board. Hardware manufacturer must give every product with a unique identification number. Unfortunately not all manufacturers do so and sometimes different hardware components may have the same number. The result is a driver error message: The hardware named in the window header was found, but the driver can not verify that the named hardware is used in your system or not. To cancel the result of search please leave the dialog using the right button, or to confirm the result using the left button.

Step 4: The next board searched is PCI-1602 ID:1. Because the second board in the demo is PCI-1602F, this result is wrong. Since PCI-1602 and PCI-1602F have the same ID, please click "Refuse" to decline the currently detected setting.

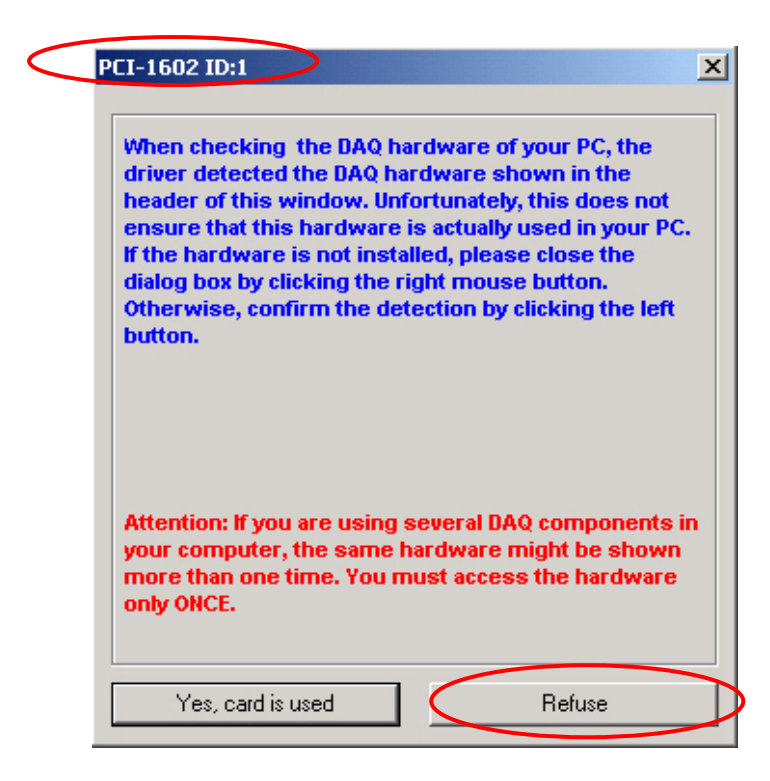

Step 5: The next board detected is PCI-1602F ID:0. Because the first board plugged in the system is PCI-1602, therefore, this result is also wrong. Please click "Refuse" again.

| PCI-1602F ID:0                                                                                                    |
|----------------------------------------------------------------------------------------------------|
| When checking the DAQ hardware of your PC, the<br>driver detected the DAQ hardware shown in the<br>header of this window. Unfortunately, this does not<br>ensure that this hardware is actually used in your PC.<br>If the hardware is not installed, please close the<br>dialog box by clicking the right mouse button.<br>Otherwise, confirm the detection by clicking the left<br>button. |
| Attention: If you are using several DAQ components in<br>your computer, the same hardware might be shown<br>more than one time. You must access the hardware<br>only ONCE.                                                                                                    |
| Yes, card is used Refuse                                                                                                    |

Step 6: The next board found is PCI-1602F ID:1. This is the correct second board information, PCI-1602F, installed in the computer. Please click "Yes, card is used" to accept this detection.

| When checking the DAQ h<br>driver detected the DAQ ha<br>header of this window. Un<br>ensure that this hardware<br>If the hardware is not insta<br>dialog box by clicking the r<br>Otherwise, confirm the de<br>button. | ardware of your PC, the<br>ardware shown in the<br>fortunately, this does not<br>is actually used in your PC<br>alled, please close the<br>right mouse button.<br>Atection by clicking the left |
|----------------------------------------------------------------------------------------------------|----------------------------------------------------------------------------------------------------|
| Attention: If you are using                                                                                                    | several DAQ components                                                                                                    |
| your computer, the same I                                                                                                    | hardware might be shown                                                                                                    |
| more than one time. You n                                                                                                    | nust access the hardware                                                                                                    |

Step 7: When the searching process is finished, the "Hardware setup ICPDAS" dialog window will pop up to confirm hardware settings you have just made. If the hardware information listed is correct, then user can go on to configure the advanced settings for every DAQ card. However, if the listed hardware has something missing, please use the "Add" and "Remove" button to modify the configuration of detected hardware board.

Since DASYLab needs to select a master DAQ card for implementation, users can use "**Master...**" button at the right corner to set up the master card. The first card in the PC is the default master card and the others are the slave cards. According to the Hardware setup for each card, users can double click on the selected board and then a setting window will pop up. Please input and set up the correct parameters, which exactly correspond to the board configuration, in order to ensure correct operation between DASYLab and hardware boards. If users need further information regarding the setting process, you may click "Help" button to open hardware manual in PDF format.

| Hardware setup ICPDAS Co.,L TD                                                                                                 | ×                    |
|----------------------------------------------------------------------------------------------------|----------------------|
| Hardware Expansions Options Download                                                                                           |                      |
| Computer     PCI-1602 ID:0, (3) API-DLL 2.01     PCI-1602F ID:1, (3) API-DLL 2.01                                              | Ok<br>Cancel<br>Help |
| Add Remove Master<br>(3) Use version from API dll.<br>(1) Name :\HLP\Manual\P180XHw.PDF<br>(2) Name :\HLP\Install\ResCheck.PDF | Timer                |

| Hardware            | setup ICPDAS Co        | "LTD           |                | × |
|---------------------|------------------------|----------------|----------------|---|
| Hard                | PCI-1602F              |                | ×              |   |
|                     | - Hardware Con         | figuration     |                | I |
|                     | ID number :            |                |                | 1 |
|                     | A/D settings -         |                |                | 1 |
|                     | Clock :                | Internal 💌     |                |   |
|                     | Mode :                 | IRQ standard 💌 | Jumper         |   |
|                     | Range :                | +/-10V         | Expansion      |   |
|                     | Configuration :        | Single ended   | Process in the |   |
|                     | 🗖 Trigger              | Configuration  | Pre post rig   |   |
|                     | ∟<br>_− D/A settings - |                |                |   |
| (3) Use             | Shannel All            | ▼ +/·10V ▼     |                |   |
| (1) Nar<br>(2) Name |                        |                |                |   |
| (,                  |                        |                |                |   |

Step 8: The driver always uses the first DAQ card as the Master Hardware, which is shown on the top of the detected hardware tree under the PC symbol. If there is a need to select a different Master Hardware and exchange the positions in the hardware tree, user can click "Master..." button to change the setting from the window of "Select Master Hardware". Then, a new Master-Hardware card will be

defined.

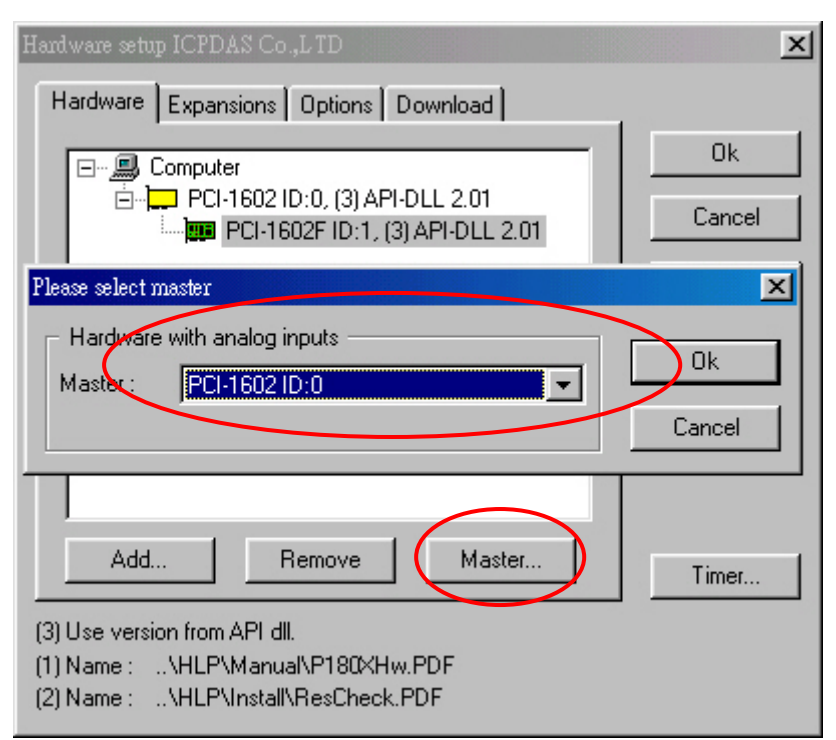

Step 9: If users have two or more than two A/D DAQ cards. DASYLab needs to start up the master-slave mechanism. Therefore, user needs to go to the "Options" page to check the option of "Use A/D from slave hardware".

| Hardware ontop ICPDAS Co.,LTD              | ×                    |
|--------------------------------------------|----------------------|
| Hardware Expansions Options Download       | Ok<br>Cancel<br>Help |
| (3) Use version from API dl.<br>(1) Name : | Timer                |

Besides, if the system has more than two A/D multifunction cards. All other cards, except the master card, will work as the slaves. To use each slave hardware with its own sampling rate and block size is not possible because of the internal structure of DASYLab. Hence the Slave hardware only can be applied in the polling mode. The sampling rate/ block size of the A/D converter mechanism of the Slave hardware is exactly the same as those of the Master hardware. Because the build-in clocks of the DAQ hardware do not work on absolute synchronization, the time stamps of the measured data will drift and at the end would not fit.

| Hardware setup ICPDAS Co.,LTD                                                                                                  | ×                    |
|----------------------------------------------------------------------------------------------------|----------------------|
| Hardware Expansions Options Download                                                                                           | Ok<br>Cancel<br>Help |
| Add Remove Master<br>(3) Use version from API dll.<br>(1) Name :\HLP\Manual\P180XHw.PDF<br>(2) Name :\HLP\Install\ResCheck.PDF | Timer                |

Step 10: Click "OK" to finish the hardware setting.

### 2.3.2 Setting the non-PnP cards

If users plug non-PnP cards in the PC, the DASYLab will not find the card. Users must add the cards into DASYLab manually.

Step 1 : When the searching process is finished, the "Hardware setup ICPDAS" dialog window will pop up to confirm hardware settings you have just made. You can use "Add" button to add the non-PnP cards into DASYLab.

| Hardware setup ICPDAS Co.,L TD                                                                                                 | ×                    |
|----------------------------------------------------------------------------------------------------|----------------------|
| Hardware Expansions Options Download                                                                                           |                      |
| Computer                                                                                                    | Ok<br>Cancel<br>Help |
| Add Remove Master<br>(3) Use version from API dll.<br>(1) Name :\HLP\Manual\P180XHw.PDF<br>(2) Name :\HLP\Install\ResCheck.PDF | Timer                |

**Step 2 :** Select the non-PnP card plugged in the PC. Click "OK" to add the card in your Hardware list.

| Hardware setup ICPDAS Co.,LTD                                                    | ×                |
|----------------------------------------------------------------------------------|------------------|
| Hardware Expansions Options Download                                             |                  |
|                                                                                  | Ok               |
| PCI-1602 ID:0, (3) API-DLL 2.01                                                  | Cancel           |
| Add                                                                              | ×                |
| Hardware                                                                         |                  |
| A-8111 (ISA card)<br>DI0-24 (ISA card)<br>DI0-48 (ISA card)<br>DI0-64 (ISA card) | Cancel           |
| DIO-96 (ISA card)                                                                | Manual (1)       |
| ISO-730 (ISA card)<br>ISO-C64 (ISA card)                                         | Installation (2) |
| (1) Name :\HLP\Manual\A.PDF                                                      |                  |
| (2) Name :\HLP\Install\A.PDF                                                     |                  |
| (2) Name :\HLP\Install\ResCheck.PDF                                              |                  |

| Hardware setup ICPDAS Co.,L TD                                                               | ×                    |
|----------------------------------------------------------------------------------------------|----------------------|
| Hardware Expansions Options Download                                                         | Ok<br>Cancel<br>Help |
| Add Remove Master                                                                            | Timer                |
| (3) Use version from API dll.<br>(1) Name :\HLP\Manual\A.PDF<br>(2) Name :\HLP\Install\A.PDF |                      |

Step 3: Double click the selected card. Setting the non-PnP card's configuration fitted for your hardware. (base address, IRQ and etc..) If the incorrect configuration is set, DASYLab will not driver the card correctly.

| Hardware                   | e setup ICPDAS Co                                                                                           | .,LTD                                                                |             | ×                   |
|----------------------------|----------------------------------------------------------------------------------------------------|----------------------------------------------------------------------|-------------|---------------------|
| Harc                       | A-8111                                                                                                    |                                                                      |             | ×                   |
| E                          | Hardware Confi<br>ID number :<br>Base address :<br>Interrupt :                                              | guration<br>2<br>220 Hex<br>7                                        |             | Jk<br>incel<br>ielp |
| (3) Us<br>(1) Na<br>(2) Na | A/D settings —<br>Clock :<br>Mode :<br>Range :<br>Configuration :<br>Trigger<br>D/A settings —<br>Channel 0 | Internal<br>IRQ standard<br>+/- 5 V<br>Single ended<br>Configuration | •<br>•<br>• | ſ                   |

Setp 4: Click "OK" to finish the Hardware setting.

| Hardware setup ICPDAS Co.,LTD                                                                                                    | ×                    |
|----------------------------------------------------------------------------------------------------|----------------------|
| Hardware Expansions Options Download                                                                                               |                      |
| E                                                                                                    | Ok<br>Cancel<br>Help |
| Add     Remove     Master       (3) Use version from API dll.       (1) Name :\HLP\Manual\A.PDF       (2) Name :\HLP\Install\A.PDF | Timer                |

# 2.4 Experiment Setup

After the hardware setup, users need to go to "**Experiment Setup**" dialog, which is in the "Experiment" menu. Experiment Setup is for the general parameters setting of data acquisition and measurement. According to the resources provided by your computer system and the size of the worksheet you have designed, these settings have decisive influence on the overall data processing performance as well as on the response time of individual functions.

| (no name) - [Worksh  | eet]                    |                           |             |        |      |
|----------------------|-------------------------|---------------------------|-------------|--------|------|
| ules Datascan-Module | Experiment              | View                      | Options     | Window | Help |
| D 🖻 🖬 🦉 🎋            | Start<br>Stop           |                           | F5<br>Ctrl+ | +F5    |      |
|                      | Pause                   |                           | Ctrl+       | +F6    | Ē    |
|                      | Start/Stop              | o at Tim                  | ie          |        |      |
|                      | Remote C                | ontrol,                   |             |        |      |
|                      | Auto Star               | t                         |             |        |      |
|                      | Select Driv<br>Hardware | ver<br><del>Setup</del> . |             |        |      |
|                      | Experimer               | nt Setu                   | p           |        |      |
|                      | Time Base               | Setup.                    |             |        |      |
|                      | Serial Dev              | ices                      |             |        |      |
|                      |                         |                           |             |        |      |

| Experiment Setup, ICPDAS Co.,LTD FCI-1                                                                                                    | 602 ID 0                                                                                                    | ×                          |
|----------------------------------------------------------------------------------------------------|----------------------------------------------------------------------------------------------------|----------------------------|
| Global Settings (1)<br>Sameng Rate/Ch.<br>Floot00001 • H2 •<br>Block Size Synchronization<br>512 • C PC Dlock<br>P Auto Select C Historice | Driver Fettings (4)<br>Driver Buffer: (4)<br>Acquisition Mode<br>(1)<br>Blocks per Series: (1)<br>Delay (Sec) | OK<br>Cancel<br>Help       |
| Analog Dulput                                                                                                    | Digital Parput                                                                                                |                            |
| Asynchronous C Corr. Rev                                                                                                    | C Synchronous C Fri                                                                                           |                            |
| Dutput Rate/Ch. Output Start<br>1000.0000 v 1024 v<br>Disk Streaming<br>ANice FIC: C:VPsorth Files/DAS                                     | Dulput Rate/Dh Output Sart                                                                                    | Disk Steaming<br>File Name |

(1) Global Setting: You can use global variables to define the sampling rate

and block size settings. These variables are read once at the start of the application program. The global settings are related to all functions for signal data acquisition.

- (2) **Analog Output:** These settings are interrelated to the output mode, buffer and rate of analog output
- (3) **Digital Output:** These settings are interrelated to the output mode, buffer and rate of digital output.
- (4) **Driver Setting:** The variables depend on the installed hardware.

# 3 Analog Input module

In this section, we will describe how to set analog input module. And a demo program will be also built for testing.

## 3.1 Master Slave Mode

To set up an A/D data acquisition setting of the driver, user needs to use the dialog of "**Experiment Setup**", which is in the "**Experiment**" menu. Please refer to the following figure to configure the Global Settings of Analog input. Here, you have to define Sampling Rate, Block Size (driver buffer) and synchronization setting, which depend on PC clock or hardware setting. Note that Global Setting only accepts the setup of ONE DAQ hardware component, i.e., the master hardware.

| Experiment Setup, ICPI | DAS Co.,LTD PCI-160                       |
|------------------------|-------------------------------------------|
| 🕞 Global Settings —    |                                           |
| Sampling Rate/Ch.      | Hz                                        |
| Block Size<br>512 🗸    | Synchronization<br>PC Clock<br>C Hardware |

If users have more than one DAQ cards in the system, all other hardware is designed to work as the slave mode. Therefore, according to the hardware settings, users need to check the option setting of "**Use A/D from slave hardware**". In other words, only the master hardware can work at the given sampling rate. And all other hardware used as Slaves can only be used in a reduced mode.

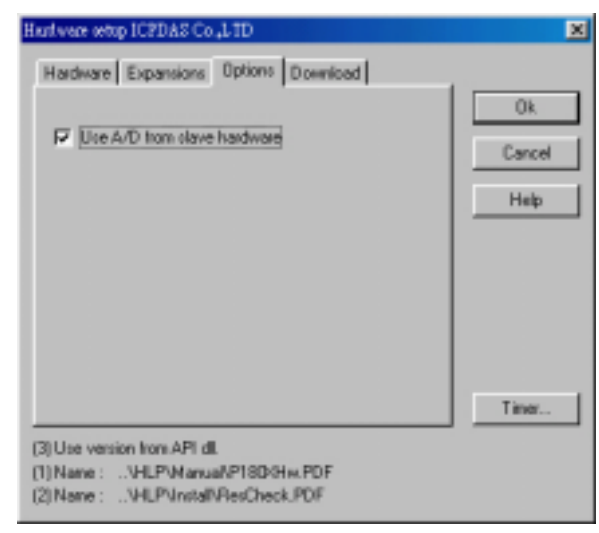

To use a slave board with its own sampling rate and block size is not possible because of internal structure of DASYLab. To use the A/D input channels, you can use the Slave hardware exactly with the same sampling rate/ block size as the Master hardware has. Because the build-in clock of the DAQ hardware work is not absolute synchronized, the time stamps of the measured data will drift and at the end would not fit.

Besides, to use the Master-Slave mode, you do not need to make special settings for the slave hardware. All Slave hardware is automatically set to the Polling mode. Depending on the usage as Master- and/or Slave-Hardware in the worksheet, some types of I/O hardware may have some restrictions in this application structure. In the table below, several possible error messages are listed for reference to help users tackling practical application problems.

| І/О-Туре           | Only Master<br>Hardware                                                   | Only Slave Hardware                                                                                                    | Master and<br>Slave-Hardware                                                           |
|--------------------|---------------------------------------------------------------------------|----------------------------------------------------------------------------------------------------|----------------------------------------------------------------------------------------|
| Analog<br>Inputs   | available (possible<br>Error 24)                                          | As stand-alone not<br>available, in worksheet<br>at least one A/D input<br>of the Master has to be<br>used(possible Errors<br>33, 39 | See last text passage<br>(possible Errors 24,<br>49)Setting 1 needed                   |
| Analog<br>Outputs  | available(possible<br>Error 27, without<br>error No.)Setting 2<br>needed  | available(possible<br>Error 27, without error<br>No.)Setting 2 needed                                                                | If you use A/D inputs of<br>Master AND Slave<br>NOT<br>available(possible error<br>48) |
| Digital<br>Inputs  | available (possible<br>Error 22)                                          | available (possible<br>Error 22)                                                                                                    | If you use A/D inputs of<br>Master AND Slave NOT<br>available(possible error<br>43)    |
| Digital<br>Outputs | available(possible<br>Error 27, without<br>error No.) Setting 2<br>needed | available(possible<br>Error 27, without error<br>No.)Setting 2 needed                                                                | If you use A/D inputs of<br>Master AND Slave NOT<br>available(possible error<br>46)    |
| Counter<br>Inputs  | available                                                                 | available                                                                                                    | If you use A/D inputs of<br>Master AND Slave<br>NOT<br>available(possible error<br>44) |

| Tab | le | 1 |
|-----|----|---|
|-----|----|---|

| Error<br>Code                  | Description                                                                                                    |
|--------------------------------|----------------------------------------------------------------------------------------------------|
| Error 022                      | Attention! If you use A/D inputs Digital, inputs are only available as "High-Speed Digital inputs". Reconfigure the DAQ hardware in the Hardware Dialog and modify your worksheet.    |
| Error 024                      | To much Analog inputs are used in the worksheet. Please reduce the number.                                                                                                    |
| Error 027                      | The synchronous Analog or Digital output is not valid in the selected "Polling" mode. Please modify your settings.                                                                    |
| Error 033                      | You must use at least one Analog input of the Master hardware in the worksheet.                                                                                                    |
| Error 034                      | Please select hardware a hardware with Analog Inputs as Master.<br>The driver will only accept such master hardware.                                                                  |
| Error 039                      | A stand-alone usage of a Slave board is not allowed. Please change the Master-Slave order in the Hardware settings.                                                                   |
| Error 042                      | A DAQ hardware to acquire temperature is not valid as Master.<br>Please select a hardware with Analog Inputs as Master hardware.<br>The driver will only accept such master hardware. |
| Error 043,<br>044, 046,<br>048 | You are using Analog inputs of Master and Slave hardware. The simultaneous usage is not allowed with the actual driver build.                                                         |
| Error 049                      | First you have to announce the usage of A/D channels of the Slave hardware in the hardware setup dialog.                                                                              |

# 3.2 Multi-Speed Module

With the driver, the A/D channels of the ICPDAS DAQ cards can also be addressed for data acquisition using the DASYLab Module of Analog Input Multi-Speed.

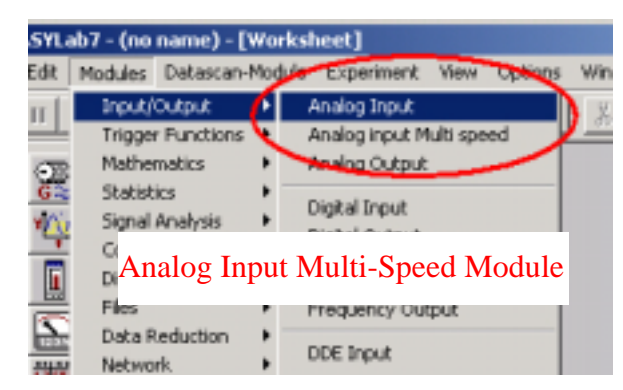

In contrast to the Master/Slave operation mode, using this module, you define individual scanning rate and block size of each measuring hardware for A/D data acquisition. That is, the measuring hardware performs the A/D data acquisition with an independent worksheet. You can use this Module for A/D data acquisition for all remaining I/O types of the hardware at the same time in the worksheet. However, to have this capability, it is necessary that at least one I/O module of the driver (analog output, digital input, digital output, and counter input) has been applied in the worksheet. For A/D applications using the Analog Input Multi-Speed Module, possible error messages are summarized as follows.

| Error<br>Code | Description                                                                                                    |
|---------------|----------------------------------------------------------------------------------------------------|
| Error 052     | The DLL "LibMS" is not found or valid. Please check the steps for the driver installation.                                                                                         |
| Error 053     | The A/D channels can not be used simultaneously via driver interface and module interface. Please modify your worksheet.                                                           |
| Error 054     | To use the A/D channels at least one I/O module of the driver (analog output, digital input, digital exit, counter input) must be inserted into the worksheet.                     |
| Error 057     | In all modules Analog Input Multi-Speed, which have to address<br>the same hardware, you must use identical values for sampling<br>rate, block size, and buffer in the dialog box. |

Table 2: Error messages for A/D mode with analog Input Multi-Speed

## 3.3 Demonstration

The following example demonstrates the condition with a PCI-1602 card and a PCI-1602F card. Here, we try to guide users how to use A/D DAQ boards provided by ICP DAS.

#### (1) One Analog Input board

Step 1: Setup the PCI-1602 ID:0 as the master card in "Hardware Setup"

| dialog of menu | "Experiment", | as | shown | below. |
|----------------|---------------|----|-------|--------|
|----------------|---------------|----|-------|--------|

| Hardware setup ICPDAS Co.,LTD                                                                             | ×            |
|----------------------------------------------------------------------------------------------------|--------------|
| Hardware Expansions Options Download                                                                      |              |
| Computer<br>Computer<br>CI-1602 ID:0, (3) API-DLL 2.01<br>CI-1602F ID:1, (3) API-DLL 2.01                 | Ok<br>Cancel |
| Please select master                                                                                      | ×            |
| Hardware with analog inputs Master : PCI-1602 ID:0                                                        | Ok<br>Cancel |
| Add Remove Master                                                                                         | Timer        |
| (3) Use version from API dll.<br>(1) Name :\HLP\Manual\P180XHw.PDF<br>(2) Name :\HLP\Install\ResCheck.PDF |              |

Step 2: Open a new Worksheet in DASYLab and create an AI module from "Modules" menu.

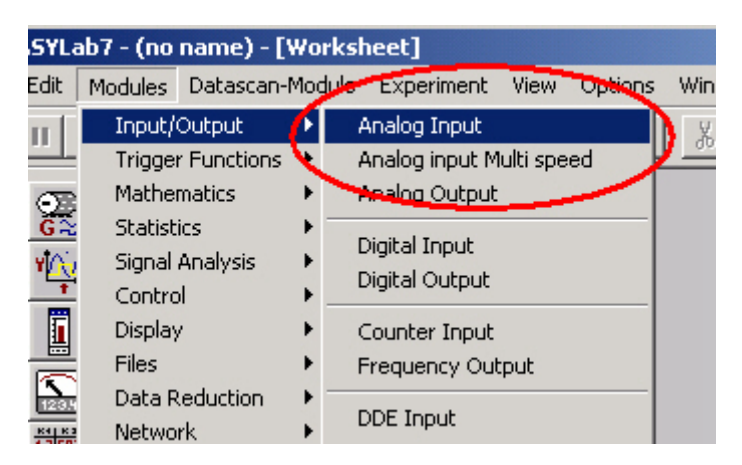

Step 3: When an AI module is selected, a dialog "Hardware Selection" pops up. Users must select the master card, which is PCI-1602 ID:0 with channel 0~15. The first 16 channels are supported for testing.

| Hardware Selection                                                                                                    | ×      |
|----------------------------------------------------------------------------------------------------|--------|
| Hardware<br>ICPDAS Co.,LTD PCI-1602 ID:0: Channel 0 - 15<br>ICPDAS Co.,LTD PCI-1602 ID:0: Channel 16 - 31<br>ICPDAS Co.,LTD PCI-1602F ID:1: Channel 0<br>ICPDAS Co.,LTD PCI-1602F ID:1: Channel 1<br>Master card channels | Cancel |

**Step 4:** Double click an AI module, locating in the module bar, to add one analog input module into the worksheet.

| me) - [Worksheet]                      |
|----------------------------------------|
| atascan-Module Experiment View Options |
| 🔚 🧐 % 📟 🖬 📴 🏦 📰                        |
|                                        |
|                                        |

Step 5: Double click on the icon, A/D H, to set general settings for AI modules. Please follow the information shown in the figure to add more channels or change the setting of each channel.

| Module Name:     PCI-1602: Al     Description:       1     2     3     4     5     6   Double click to add a channel in the AI modu                                                                                                    | le |
|----------------------------------------------------------------------------------------------------|----|
| •         •         •         •         •         •         •         •         •         •         •         •         •         •         •         •         •         •         •         •         •         •         •         •         •         •         •         •         •         •         •         •         •         •         •         •         •         •         •         •         •         •         •         •         •         •         •         •         •         •         •         •         •         •         •         •         •         •         •         •         •         •         •         •         •         •         •         •         •         •         •         •         •         •         •         •         •         •         •         •         •         •         •         •         •         •         •         •         •         •         •         •         •         •         •         •         •         •         •         •         •         •         •         •         •         •         • |    |
| Hardware: ICPDAS Co.,LTD PCI-1602 ID:0                                                                                                    |    |
| Input Range     Channel Information     Help                                                                                                    |    |
| +/- 10 V V                                                                                                    |    |
| Channel Scaling                                                                                                    |    |
| Channel Setup                                                                                                    |    |

**Step 6:** Add a Y/t chart module **from the module bar.** Then connect the

Al modules with the Y/t chart.

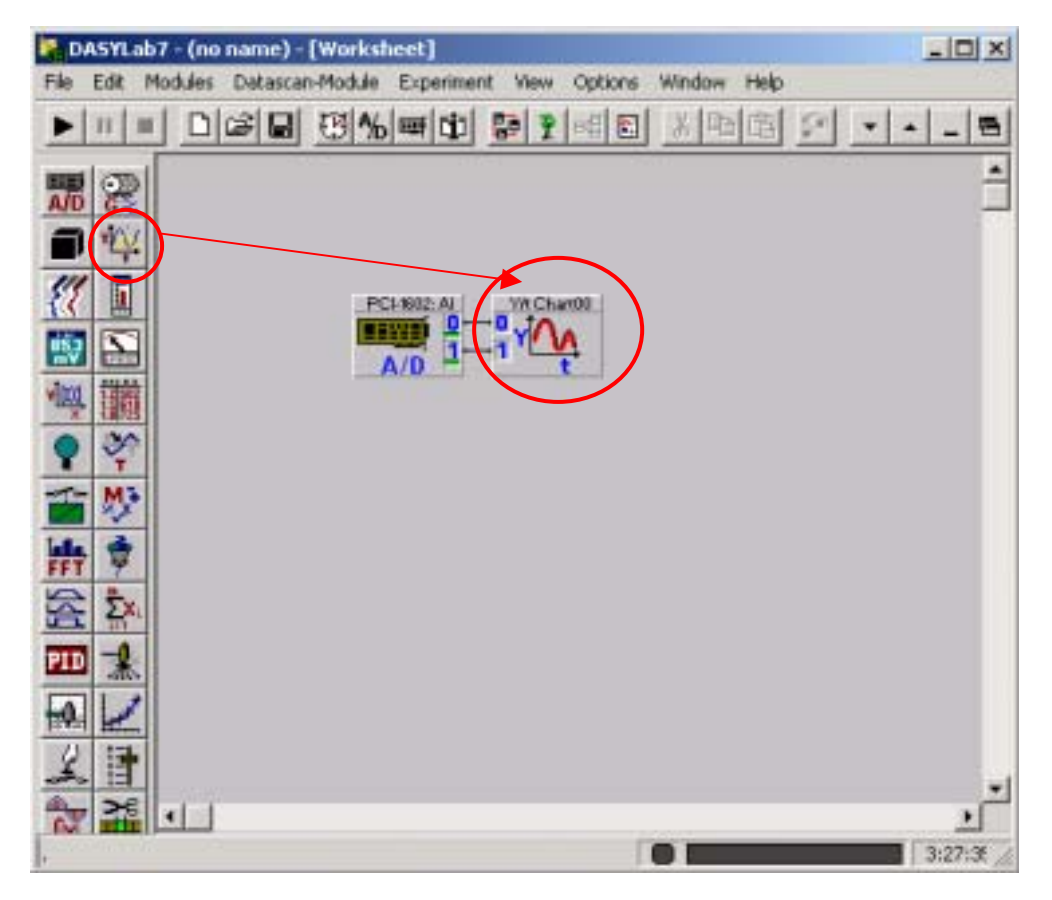

Step 7: Click 🖿 to start, or 🔳 to pause, or 🔳 to completely stop the measurement.

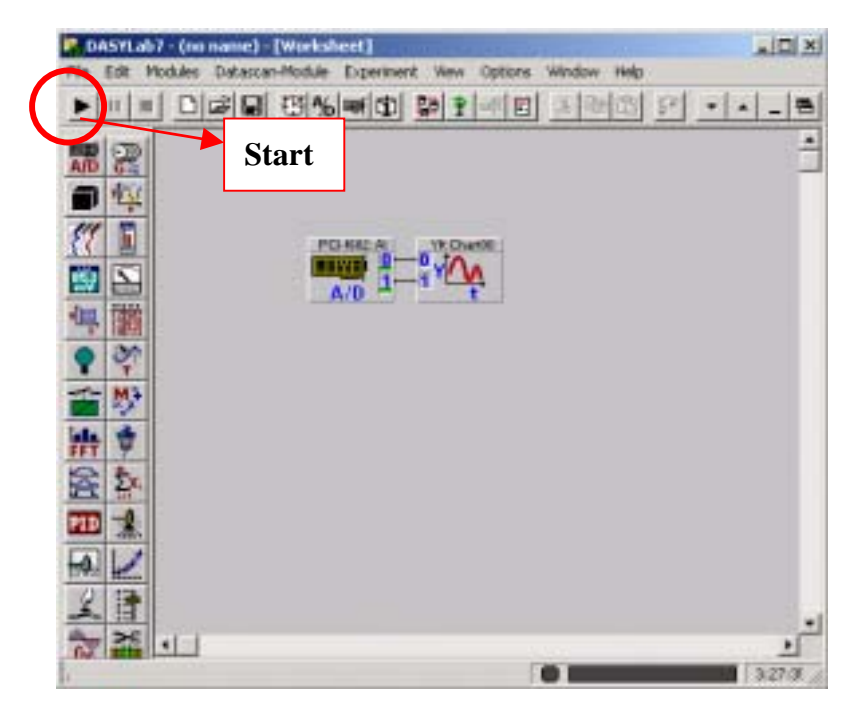

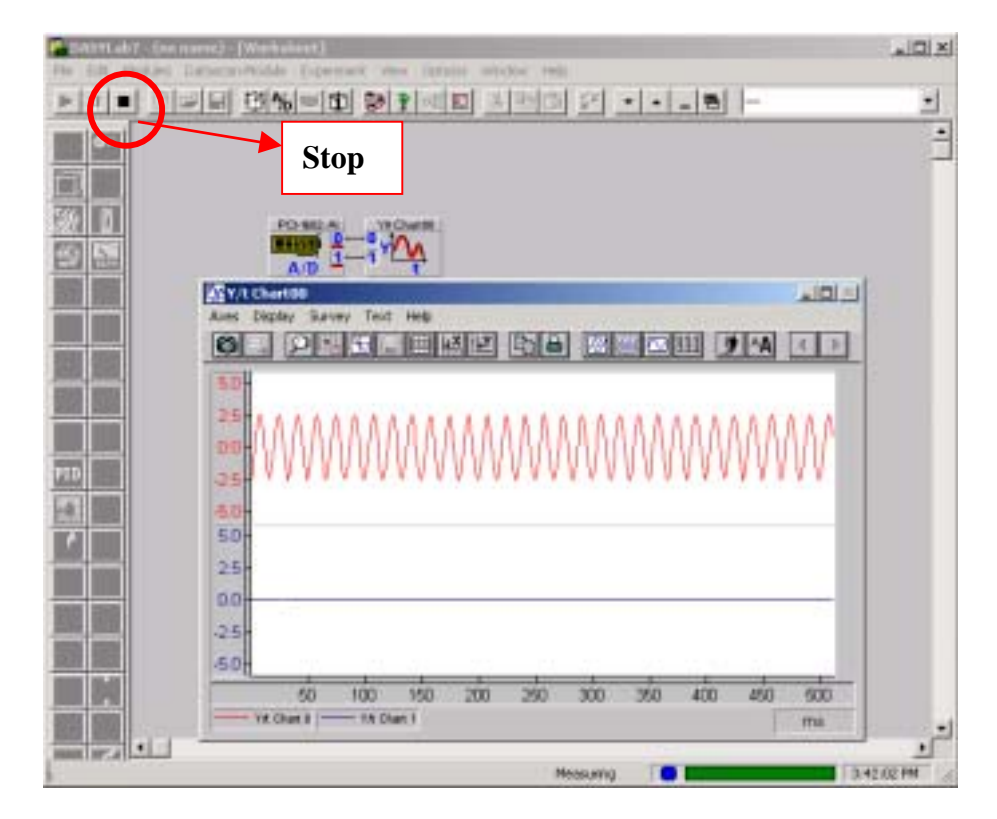

#### (2) Two Analog input boards.

Before start the measurement, you must setup the slave hardware in the

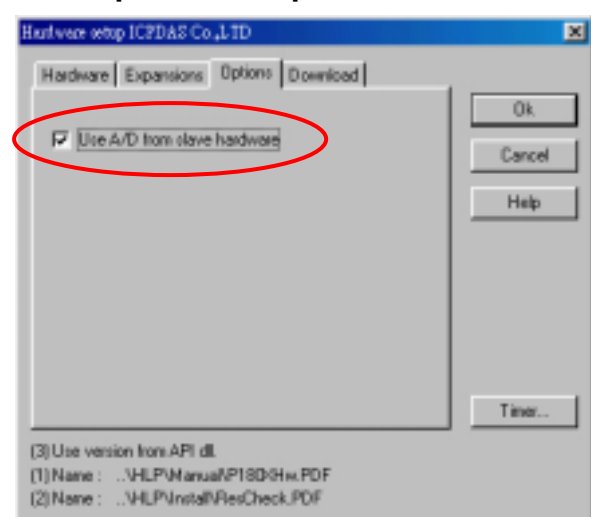

dialog of "Hardware Setup" in the "Experiment" menu.

Step 1: Open a new Worksheet in DASYLab and create two AI modules from "Modules" menu.

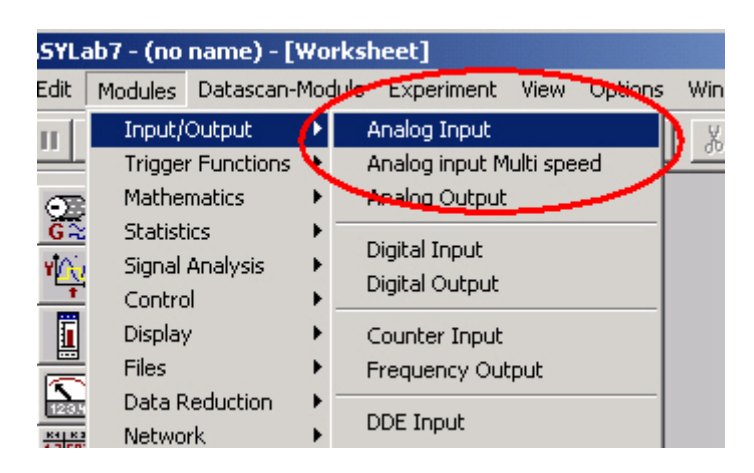

Step 2: Double click "ICPDAS PCI-1602 ID:0: Channel0-15" and "ICPDAS PCI-1602F ID:1: Channel0-15" to add these modules to the worksheet.

| Hardware Selection                                                                                                    |                      | ×      |
|----------------------------------------------------------------------------------------------------|----------------------|--------|
| Hardware<br>ICPDAS Co. LTD PCI-1602 ID:0: Channel 0 - 18                                                                                    | Master card channels | OK     |
| ICPDAS Co.,LTD PCI-1602 ID-9: Channel 16 - 3<br>ICPDAS Co.,LTD PCI-1602F ID:1: Channel 9 - 1<br>ICPDAS Co.,LTD PCI-1602F ID:1: Channel 16 - | Slave card channels  | Cancel |

| ASYLab7 | - (no | name) -  | [Worksh  | eet]                                                                                           |     |      |         |        |
|---------|-------|----------|----------|------------------------------------------------------------------------------------------------|-----|------|---------|--------|
| Edit Mo | dules | Datascar | n-Module | Experim                                                                                        | ent | View | Options | Window |
| 11 III  |       | 2        | <b>B</b> | ti 🔤                                                                                           |     | 9    | FG 🗄    | X 🖻    |
|         |       |          |          | 1-1602: AI<br>1-1602: AI<br>1-1602: AI<br>1-1602: AI<br>1-1602: AI<br>1-1602: AI<br>1-1602: AI | )   |      |         |        |

Step 3: For the AI mode of slave hardware, the AI signals are acquired with

polling mode. So we can use recorder module to store AI values. The master hardware is the same as the last demo. And a Y/t chart is imported and connected to the master hardware.

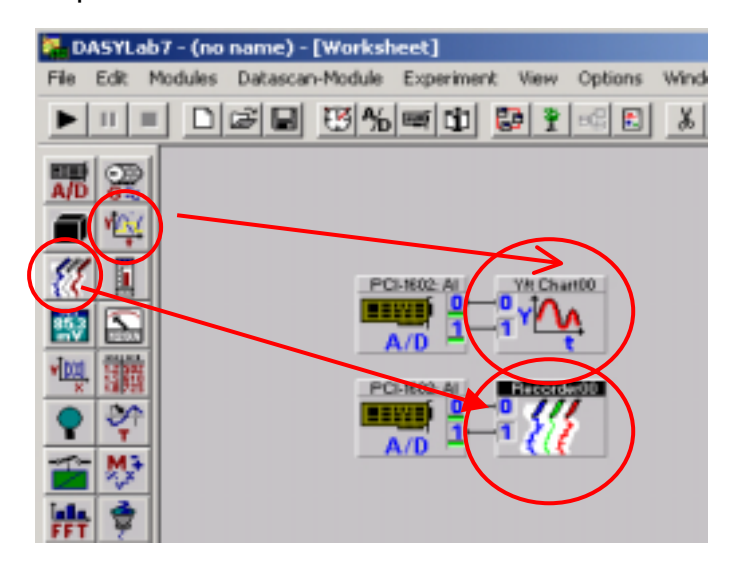

**Step 4:** Click **b** to start, or **m** to pause, or **m** to completely stop the measurement. The final result is shown in the following figure.

| (#14/17) ab t = (14) naturi) = (#14/kidazit)           | index into a                                                                                                    |             | 5 |
|--------------------------------------------------------|----------------------------------------------------------------------------------------------------|-------------|---|
|                                                        | <u> 제품이 안</u>                                                                                                    | - 2         |   |
|                                                        |                                                                                                    | 1           |   |
| Zimmino -                                              | KEY/t Chart 90                                                                                                    | التاهيم     |   |
|                                                        |                                                                                                    |             |   |
| 50-<br>00-<br>60-<br>50-<br>00-                        | 25<br>25<br>25<br>25<br>25<br>25<br>25<br>25                                                                                                    | W           |   |
| 6.0<br>0.20 16.00.25<br>1<br>- Recenter 0 - Recenter 1 | 100<br>125<br>50<br>100<br>150<br>200<br>250<br>300<br>360<br>400<br>450<br>100<br>150<br>200<br>250<br>300<br>360<br>400<br>40<br>40<br>450<br>100<br>100<br>100<br>100<br>100<br>100<br>100<br>1 | a 500<br>ma |   |
|                                                        | Measuring                                                                                                    | 4.00-32 PM  | 1 |

# 4 Analog Output module

In this section, we demonstrate how to use the analog output module.

## 4.1 Analog Output Introduction

In the dialog of "**Experiment Setup**" in the "**Experiment**" menu, you can select the data, which is acquired either synchronously or asynchronously, with the measuring frequency and define the output buffer.

| 🗧 Global Settings —         |                 |
|-----------------------------|-----------------|
| Sampling Rate/Ch.<br>5.0000 | Hz 💌            |
| Block Size                  | Synchronization |
| 1 💌                         | PC Clock        |
| Auto Select                 | O Hardware      |
| – Analog Output —           |                 |
| Output Mode                 | Output Buffer   |
| Synchronous                 | 🔿 Fill Once     |
| C Asynchronous              | Cont. Refill    |
| Output Rate/Ch.<br>5.0000 💌 | Output Start 10 |

In the synchronous mode, the data is sent to the D/A output channel with the adjusted output rate. The output buffer in the dialog "**Experiment Setup**" has two options, "Fill Once" and "Cont. Refill". "Fill once" specifies that the values of the first data block can be sent continuously (repeatedly). If "Cont. Refill" is selected, the values are put out because they arrive over the appropriate data channel. As the output rate only depends on the global scanning rate, it can be selected for each channel. According to the selected number of channels, you can only use the global sampling rate or integer divisors of it, which are slower rates.

In the dialog of "**Experiment Setup**", the setting of "**Output Start**" specifies the number of values, which have to be collected before the data output process is started. This value is at least equal to the global block size. On one hand, this input permits an adjustable delay. On the other hand, it also offers a buffer space and irregularly arriving values can be synchronized.

With the asynchronous operation, only the last value of a data block is sent as fast as it could be. No speed estimation can be made, because this depends on many factors, for example, the computer performance, the

-

number of modules in the diagram, etc.

| Hardware                       | setup ICPDAS Co                                       | TD باو. ر                       | ×             |
|--------------------------------|-------------------------------------------------------|---------------------------------|---------------|
| Hard                           | PCI-1602F                                             |                                 | ×             |
|                                | <ul> <li>Hardware Con</li> <li>ID number :</li> </ul> | figuration                      | Ok el         |
|                                | A/D settings -                                        |                                 | Cancel        |
|                                | Clock :                                               | Internal 💌                      | Help          |
|                                | Mode :                                                | IRQ standard 💌                  | Jumper        |
|                                | Range :                                               | +/·10V                          | Expansion     |
|                                | Configuration :                                       | Single ended 💌                  | Pre-post trip |
| ΠĒ                             | 🗖 Trigger                                             | Configuration                   | The post rig  |
| (3) Use<br>(1) Nai<br>(2) Nai_ | - D/A settings -<br>Channel All                       | +/- 10 V<br>+/- 10 V<br>+/- 5 V |               |

You can check the settings of AO modules in the dialog of "**Hardware Setup**" from the menu "**Experiment**". Modify the parameters to fit your needs.

## 4.2 Demonstration

This demo uses two AO and two AI channels of the PCI-1602 board. And the analog output channels are connected to analog input channels. The Sampling Rate/Ch is 10kHz. The model of Analog Output is asynchronous. The following procedures describe how to create and implement the analog output modules.

Step 1: Open a new Worksheet in DASYLab and add an AO module from the "Modules" menu.

| YLa                              | b7 - (no name) - [V                              | Vorks  | heet]                                                      |          |         |        |   |
|----------------------------------|--------------------------------------------------|--------|------------------------------------------------------------|----------|---------|--------|---|
| dit [                            | Modules Datascan-N                               | Module | Experiment                                                 | View     | Options | Window | ł |
| 1                                | Input/Output<br>Trigger Functions<br>Mathematics |        | Analog Input<br><del>Analog Input M</del><br>Analog Output | ulti spe | ed      | 2 曜    |   |
| c≈<br>I∕v                        | Statistics<br>Signal Analysis<br>Control         |        | Digital Input<br>Digital Output                            |          |         |        |   |
|                                  | Display<br>Files                                 | •      | Counter Input<br>Frequency Out                             | put      |         |        |   |
| 1283.<br>2 50:<br>5 511<br>8 72: | Data Reduction<br>Network<br>Special             | •<br>• | DDE Input<br>DDE Output                                    |          |         |        |   |
| Y                                | SLM<br>SPM                                       | +      | RS232 Input<br>RS232 Output                                |          |         |        |   |
|                                  |                                                  |        |                                                            |          |         |        |   |

Step 2: This module represents analog output channels if they are available on the installed data acquisition hardware. If the selected driver supports more than one hardware component, a "Hardware Selection" window appears and displays the available hardware. Please choose the hardware from the list and assign it to the new module.

| Hardware Selection                                                        |                         | ×      |
|---------------------------------------------------------------------------|-------------------------|--------|
| Hardware<br>ICPDAS Co.,LTD PCI-1602 ID:0<br>ICPDAS Co.,LTD PCI-1602F ID:1 | Installed hardware list | Cancel |

**Step 3:** Double click the icon to add/remove a channel connected with hardware in the AO module.

| PLASVLob7 - (no name) - [Workshest]<br>Fils Edit Modules Detector-Module ADAM Module Experiment View Options Window Help | _O×         |
|----------------------------------------------------------------------------------------------------|-------------|
|                                                                                                    |             |
|                                                                                                    | ÷           |
|                                                                                                    | - 8         |
|                                                                                                    | - 8         |
| Min Axalog Output                                                                                                    |             |
| Module Name: POI-1602: A0 Description:                                                                                   | - 2         |
|                                                                                                    |             |
| Double click here                                                                                                    |             |
| Hardware: ICPDAS Co.LTD PCI-1602 ID:0                                                                                    |             |
| A Cancel                                                                                                    |             |
| Channel Setup Help                                                                                                    |             |
|                                                                                                    | -           |
| Evaluation copy - not for recale                                                                                         | 06:00:53 PM |

**Step 4:** Add a slide module to output AO values and a Y/t chart module

to measure A/D values from the AI module.

| DASTLab | 7-(m name)-[Warksheet]                               |                                                                                                    |                                                                                              |                                       |                              |          |         |          |
|---------|------------------------------------------------------|----------------------------------------------------------------------------------------------------|----------------------------------------------------------------------------------------------|---------------------------------------|------------------------------|----------|---------|----------|
| Fie Edr | 1 Piczi Di TRALunia                                  | nent term Options wind                                                                                                    | industrial ad-                                                                               | 1.0411-                               |                              | -1 -01   |         |          |
|         | Ester D<br>5:00<br>3:75<br>2:50<br>1:25<br>0:00<br>• | State 1<br>State 1<br>Sta | 25-<br>60-<br>25-<br>60-<br>50-<br>50-<br>50-<br>50-<br>50-<br>50-<br>50-<br>50-<br>50-<br>5 | • • • • • • • • • • • • • • • • • • • | <u>19</u> 19 <u>66</u><br>20 | <u>.</u> | 400 250 | 900<br>m |
| 雪香      | 0.00 V                                               | 100 V                                                                                                    |                                                                                              |                                       |                              |          |         |          |

**Step 5:** Click **b** to start, or **m** to pause, or **m** to completely stop the experiment. The result is illustrated below.

| Contraction In Programmed Int | manus Asset1 | and all the second                  |             |          | a di Maria  |
|-------------------------------|--------------|-------------------------------------|-------------|----------|-------------|
| MININ DISTRIB                 | 3 6 - 0 2 -  | B 196 2                             |             |          | 2           |
|                               | DVA          | AD                                  | <u>M</u>    |          | -           |
| Li videnti                    | الناهلم      | Married Street                      | -           |          | لتراكلم     |
| Skder D                       | Silder 1     | O PRES                              |             |          | 9 4         |
| 500 1                         | 5.00         | 15.0                                |             |          |             |
| 2.75                          | 3.25 -       | 25-                                 |             |          |             |
| 250                           | 2.50         | 4.0-                                |             |          | - 1         |
| 125-                          | 125-         | 25-                                 |             |          |             |
| - 000 L                       | 0.00         | -2.5-                               |             |          |             |
| [265 V                        | 2.20 V       | 50 100 19                           | 0 300 350   | 306 360  | 400 450 500 |
| III M                         |              | Person of them a person of the stat | unounterero | 10000000 | TIL         |
| 1                             |              |                                     |             |          | -           |
| 6                             |              |                                     | Ressaring   |          | NIN11PH     |

# 5 Digital Input/Output module

## 5.1 Digital I/O Introduction

Digital I/O interfaces are frequently used for the sequence and process control, especially to communicate with peripheral devices. Digital I/O components need to produce or accept binary Input/output signals.

In the dialog of "**Experiment Setup**", you select whether the data are output synchronously with the measuring frequency or asynchronously at indefinite times.

| Experiment Setup, ICPDAS Co.,LTD PCI-16                                                                                                    | 602 ED:0                                                                                                    | ×                                       |
|----------------------------------------------------------------------------------------------------|----------------------------------------------------------------------------------------------------|-----------------------------------------|
| Global Settings<br>Sampling Rate/Ch.<br>1000.0000 • Hz •<br>Block Size Synchronization<br>S12 • @ PC Clock<br>Auto Select © Herdware                                                                                                    | Driver Settings Driver Buffer:                                                                                                    | DK<br>Cancel<br>Help                    |
| Analog Output<br>Output Mode<br>C Synchronous<br>C Asynchronous<br>C Asynchronous<br>C Asynchronous<br>C Cont. Refill<br>Output Rate/Ch.<br>Dutput Start<br>1000.0000 T<br>1024 T<br>Disk. Streaming<br>Active File: CNProgram FlathDASS | Digital Output<br>Dutput Node Output Builier<br>C Synchronous C Fri Once<br>Agenchronous C Dorr, Rot<br>Dutput Rate/Dh. Output Stat | Disk Streaming<br>Fre Norman<br>Options |

| _ Digital Output                           |                      |
|--------------------------------------------|----------------------|
| Output Mode<br>Synchronous<br>Asynchronous | Output Buffer        |
| Output Rate/Ch.                            | Output Start<br>1024 |

In the synchronous mode, the data are sent to the digital output channel with the adjusted output rate. The output buffer in the dialog of "**Experiment Setup**" can be "Fill Once" or "Cont. Refill". The setting "Fill once" specifies that the values of the first data block is sent continuously (repeatedly). Otherwise, if "Cont. refill" is selected, the values are put out, as they arrive over the appropriate data channel. As the frequency of output rate only depends on the global scanning rate, it can be selected for each channel. According to the selected number of channels, you can only use the global sampling rate or integer divisors of it, which are slower rates. In the dialog of "**Experiment** 

**Setup**", the setting of "Output Start" specifies the number of values, which have to be collected at one time, before the data output starts. This value is at least equal to the global block size. On one hand, this input permits an adjustable delay; on the other hand, it offers a buffer space for synchronization of irregularly arriving values.

With the asynchronous operation, only the last value of a data block is sent as fast as it could be. Besides, no speed estimation can be made, because this depends on many factors, for example, the computer performance, the number of modules in the diagram, etc.

#### 5.2 Demonstration

This demo uses 3 DO and 3 DI channels of PCI-1602 board to test Digital Input Modules and Digital Output Modules. And the digital output channels are connected to digital input channels. The following steps describe how to create and implement the experiment of digital input/output modules.

**Step 1:** Open a new Worksheet in DASYLab and insert DO and DI modules from the "**Modules**" menu.

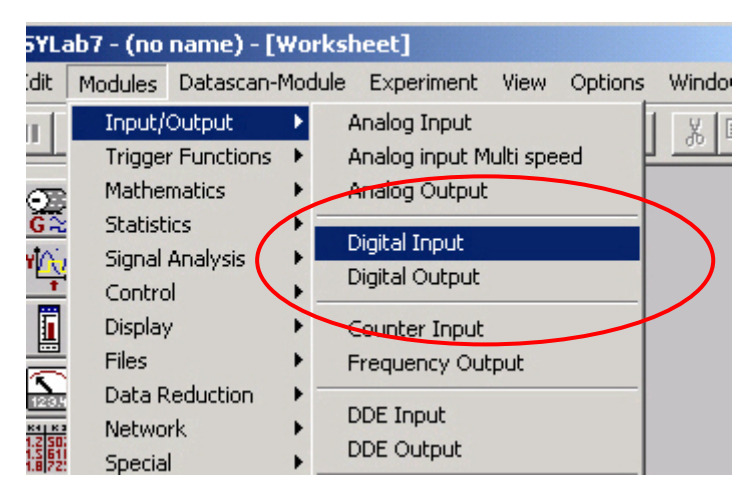

**Step 2:** This module represents digital output/input channels if they are available in the installed data acquisition hardware. If the selected driver supports more than one hardware component, a "Hardware Selection" window is opened to display the available hardware. Select the hardware from the list and assign it to the new module.

| Hardware Selection                                                                                                    | ×      |
|----------------------------------------------------------------------------------------------------|--------|
| Hardware<br>ICPDAS Co.,LTD PCI-1602 ID:0<br>ICPDAS Co.,LTD PCI-1602F ID:1                                                                                                    | Cancel |
| Image: Construction of the second distance of the second distance of the second dis |        |
|                                                                                                    |        |

**Step 3:** Double click the icon by to add/remove digital output/input channels.

And then connect digital input channel with digital output channel through the Digital Output/Input modules.

| Digital Output                                     | ×      |
|----------------------------------------------------|--------|
| Module Name: PCI-1602: D0 Description:             |        |
| General<br>Separate Handling of Digital Bits       |        |
|                                                    | 14 15  |
| Hardware: ICPDAS Co. LTD PCI-1602 ID:0             | OK     |
| Name:         PCI-1602: D0 1         Unit:         | Cancel |
| E Set Dutput to C High C Low at Stop of Experiment | Help   |

| Digital Input                                | ×                |
|----------------------------------------------|------------------|
| Module Name: PCI-1602: DI Description:       |                  |
| General<br>Separate Handling of Digital Bits |                  |
|                                              | 3 14 15<br>9 9 9 |
| Hardware: ICPDAS Co.,LTD PCI-1602 ID:0       | ОК               |
| Channel Name: PCI-1602: DI 2 Unit: V         | Cancel           |
| Bits : 0001 1010 1001 0110                   | Help             |

**Step 4:** Add a switch modules and Digital Meter module from the module bar to set Digital Output value and display Digital Input value.

|   | P D   | SYLab   | 7 - (no name) -   | [Worksheet]            | ek Mau Cellens | Wedaw Hele       |   |     |
|---|-------|---------|-------------------|------------------------|----------------|------------------|---|-----|
|   | Þ     | 11      |                   | <u>8</u> %=0           |                | <u>3 10 10 5</u> |   | - 8 |
|   |       | ©:<br>₽ |                   |                        | PGH            |                  |   |     |
| ( |       |         | <b>X</b> Switch00 | <br>Switch 0           |                | ). Meter00       |   |     |
|   | -<br> | ▼ №     | ON                | OFF<br>OFF<br>Switch 1 |                |                  | - |     |
|   |       |         | ON                | OFF                    |                |                  | - |     |
| ( |       |         | ON                | OFF                    |                |                  | - |     |
|   |       | SYNC    |                   |                        |                |                  |   |     |

**Step 5:** Click **b** to start, or **ii** to pause, or **ii** to completely stop the measurement. The result is shown below.

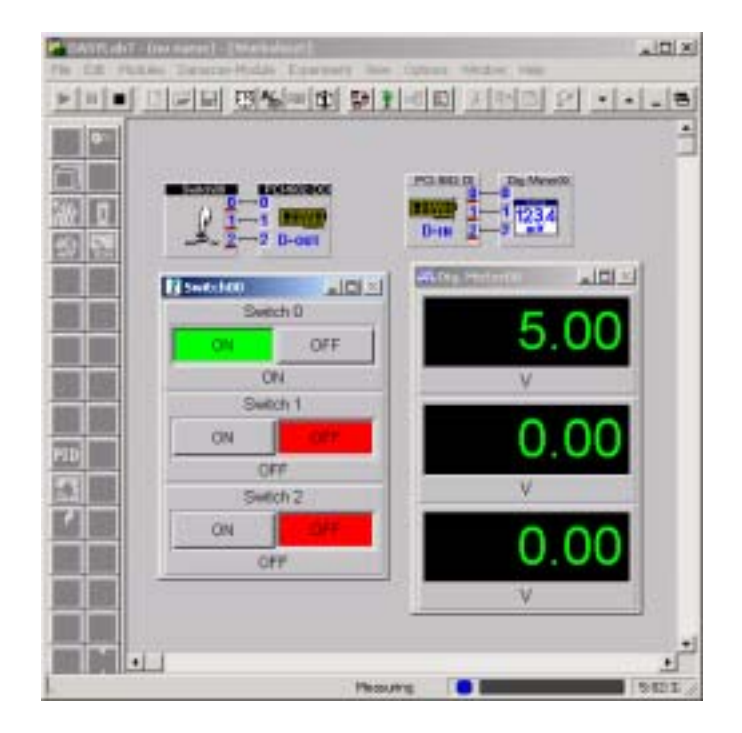

# 6 Programmable Digital Output/Input

# 6.1 Programmable digital Output/Input

According to the existing programmable digital I/O component, you can switch the ports of eight digital channels in groups to be output and/or input. Possible designations of the programmable digital port are A, B, and C. Users can use mouse to check and set those ports working in digital output mode. Otherwise, they will work in digital input mode.

| Hardware o                           | etup ICFDAS Co.,LTD                                                                                                    | ×                    |  |  |
|--------------------------------------|----------------------------------------------------------------------------------------------------|----------------------|--|--|
| Hardware Expansions Options Download |                                                                                                    |                      |  |  |
|                                      | Computer<br>PCI-1602 ID:0, (3) API-DLL 2.01<br>PCI-1602F ID:1, (3) API-DLL 2.01<br>PID-0144 ID:0, (3) API-DLL 2.01                                                                                                    | Ok<br>Cancel<br>Help |  |  |
|                                      | PIO-D144                                                                                                    | X                    |  |  |
|                                      | Bardware Configuration                                                                                                    | Ok                   |  |  |
|                                      | to number: jog -                                                                                                    | Cancel               |  |  |
|                                      | DIO settings                                                                                                    | Help                 |  |  |
|                                      | DID Group 0<br>DID Group 0<br>DID Group 1<br>DID Group 1<br>DID Group 1<br>DID Group 1                                                                                                    |                      |  |  |
| (1) Name<br>(2) Name                 | DID Group 2                                                                                                    | ]                    |  |  |
|                                      | DID Group 4                                                                                                    |                      |  |  |
|                                      | □ DID Group 6 □ DID Group 7 □ A □ B □ C □ A □ B □ C □ A □ A □ B □ C □ A □ A □ B □ C □ A □ A □ A □ A □ A □ A □ A □ A □ A |                      |  |  |

Every digital component has 8 digital channels. If your measuring hardware offers digital components with programmable direction, then the following issues need to be carefully considered. The information about the number of the existing digital input and output channels affect your settings in the worksheet. For example, the DAQ card of ICPDAS provides those programmable digital input/output products, which are PIO-DIO series digital I/O cards.

After setting the programmable digital I/O, users can start to apply digital modules into worksheet, which depends on the configuration you made in the setting process. However, if you want to change the programmable direction of the digital input and output port after you have added some digital modules

into the worksheet, those configurations will NOT fit the current settings and sometimes it is NOT valid to be used in DASYLab. Furthermore, when you leave the configuration dialog, the Hint 028 will be displayed for these circumstances. Hint 28 provides the message of "The Worksheets with another configuration of the DIO settings cannot be implemented".

## 6.2 Demonstration

This demo applies three DO and three DI channels of the PIO-D144 board, which consists of six groups and each group has 3 ports and provides 24-bit bi-directional channels. And the digital input channels are designed to be connected to digital output channels. The following procedures describe how to create and implement the experiment of digital input/output modules.

Step 1: After plugging a PIO-D144 board and installing corresponding driver in the PC, DASYLab can detect the PIO-D144 card. If the PIO-D144 board is found, it will be shown in the dialog of Hardware Setup in the menu "Experiment".

| Hardware se                          | etup ICPDAS Co.,LTD                                                                                                    | ×      |  |
|--------------------------------------|----------------------------------------------------------------------------------------------------|--------|--|
| Hardware Expansions Options Download |                                                                                                    |        |  |
|                                      | Computer         0k           PCI-1602 ID:0. (3) API-DLL 2.01         Cancel           PCI-1602F ID:1, (3) API-DLL 2.01         Cancel           PIO-D144 ID:0, (3) API-DLL 2.01         Help |        |  |
|                                      | PIO-D144                                                                                                    | ×      |  |
|                                      | Hardware Configuration                                                                                                    | Ok     |  |
|                                      | DID settings                                                                                                    | Lancel |  |
|                                      | Set port output direction :                                                                                                    | Help   |  |
| (3) Use v                            |                                                                                                    |        |  |
| (1) Name<br>(2) Name                 | DIO Group 2                                                                                                    |        |  |
|                                      | DIO Group 4<br>DIO Group 5<br>DIO Group 5<br>DIO Group 5<br>DIO Group 5<br>DIO Group 5                                                                                                    |        |  |
|                                      |                                                                                                    |        |  |
|                                      |                                                                                                    |        |  |

Step 2: Set up the number of digital output/input of the PIO-D144 board in the

dialog "PIO-D144" by double clicking the "PIO-D144" icon. And then user can set up the DIO Groups 0~5 to be the digital output or input ports. Each port consists of 8 digital channels. Then click "OK" button to store the settings.

| PIO-D144                                                                                                    | ×              |
|----------------------------------------------------------------------------------------------------|----------------|
| Hardware Configuration                                                                                                 |                |
| DIO settings<br>Set port output direction :<br>DIO Group 0<br>DIO Group 1<br>DIO Group 1<br>DIO Group 1<br>DIO Group 1 | Cancel<br>Help |
| DIO Group 2                                                                                                    |                |
| DIO Group 4                                                                                                    |                |
|                                                                                                    |                |

**Step 3:** Open a new Worksheet in DASYLab and insert DO and DI modules from the "**modules**" menu.

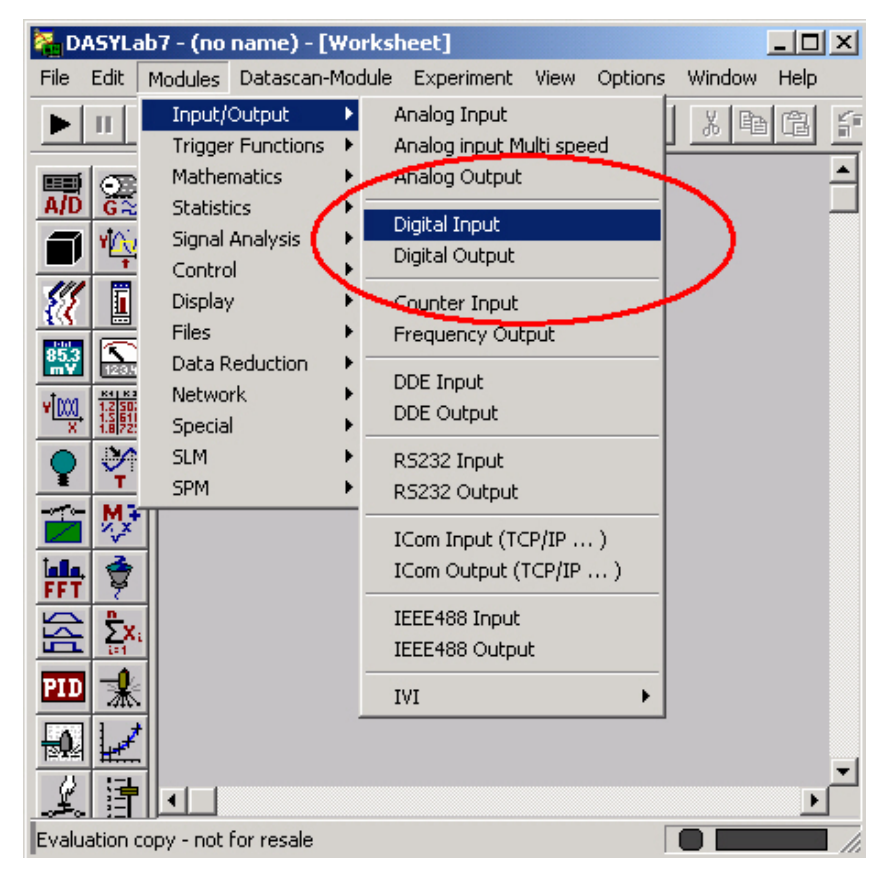

**Step 4:** This module represents digital output/input channels, if they are available on the installed data acquisition hardware. Select the hardware from the list and assign it to the new module.

| Hardware Selection                                                                                                    | ×            |
|----------------------------------------------------------------------------------------------------|--------------|
| Hardware  ICPDAS Co. LTD PIO-D144 ID:0: Channel 0 · 0 ICPDAS Co.,LTD PIO-D144 ID:0: Channel 1 · 1 ICPDAS Co.,LTD PIO-D144 ID:0: Channel 2 · 2 ICPDAS Co.,LTD PIO-D144 ID:0: Channel 3 · 3 ICPDAS Co.,LTD PIO-D144 ID:0: Channel 4 · 4 ICPDAS Co.,LTD PIO-D144 ID:0: Channel 5 · 5 ICPDAS Co.,LTD PIO-D144 ID:0: Channel 6 · 6 | OK<br>Cancel |
|                                                                                                    |              |
| Hardware Selection                                                                                                    | ×            |

**Setp 5:** Double click the icon big to add/remove Digital Output/Input channels.

And then connect digital input from digital output by the digital Output/Input modules.

| Digital Output, Port A                           | × |
|--------------------------------------------------|---|
| Module Name: PIO-D144: DO Description:           |   |
| General 🔽 Separate Handling of Digital Bits      |   |
|                                                  |   |
| Hardware: ICPDAS Co.,LTD PIO-D144 ID:0 OK        |   |
| Name: PIO-D144: DO 2     Unit: Cancel            |   |
| Set Output to O High O Low at Stop of Experiment |   |

| Digital Input, Port A                        | ×      |
|----------------------------------------------|--------|
| Module Name: PIO-D144: DI Description:       |        |
| General<br>Separate Handling of Digital Bits |        |
|                                              |        |
| Hardware: ICPDAS Co.,LTD PIO-D144 ID:0       | ОК     |
| Channel Name: PIO-D144: DI 1 Unit: V         | Cancel |
| Bits : 0111 1110                             | Help   |

**Step 6:** Add a switch modules and Digital Meter module from the

module bar to set Digital Output value and display Digital Input value.

**Step7:** Click **b** to start, or **ii** to pause, or **ii** to completely stop the experiment. The result is shown in the following figure.

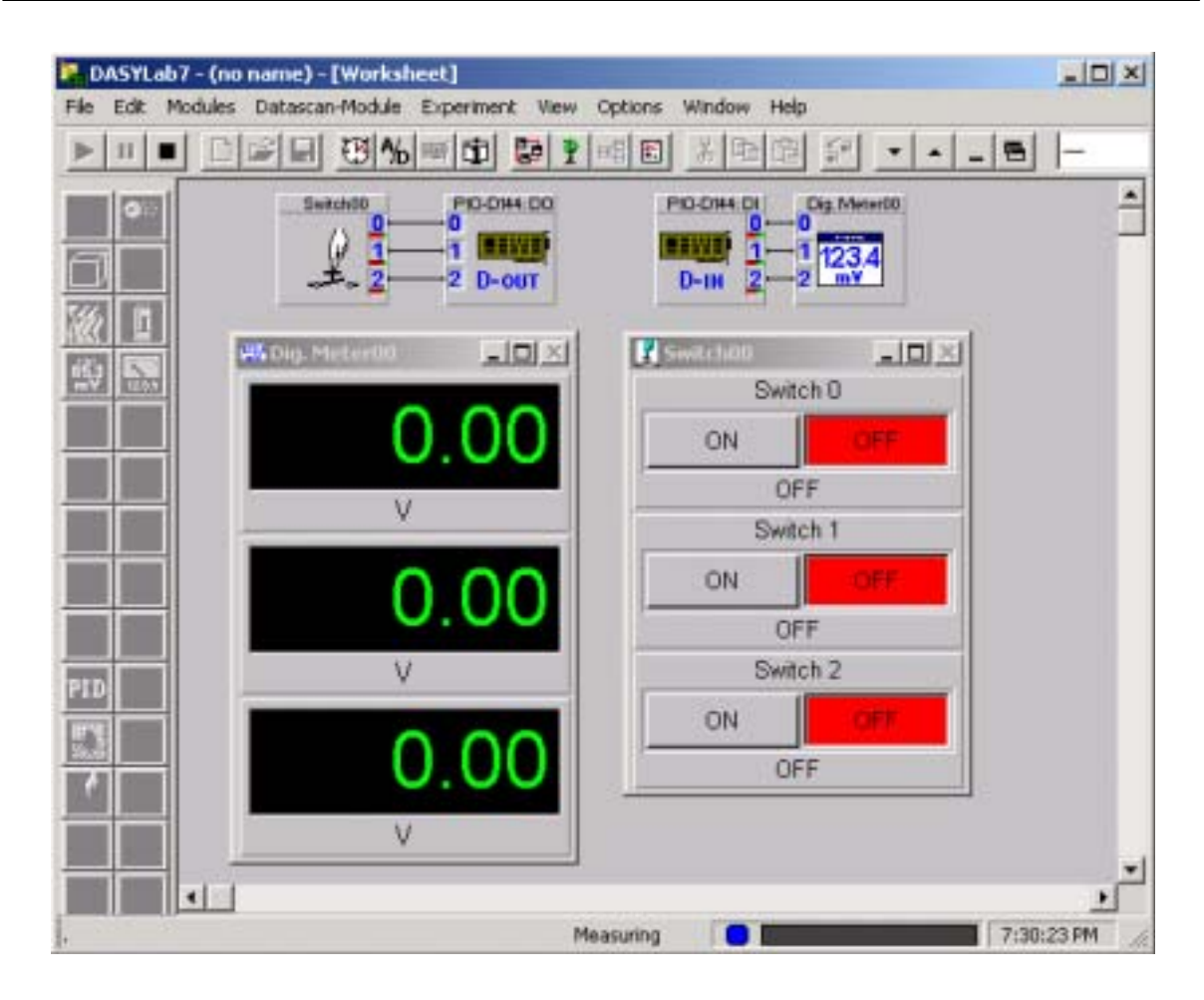